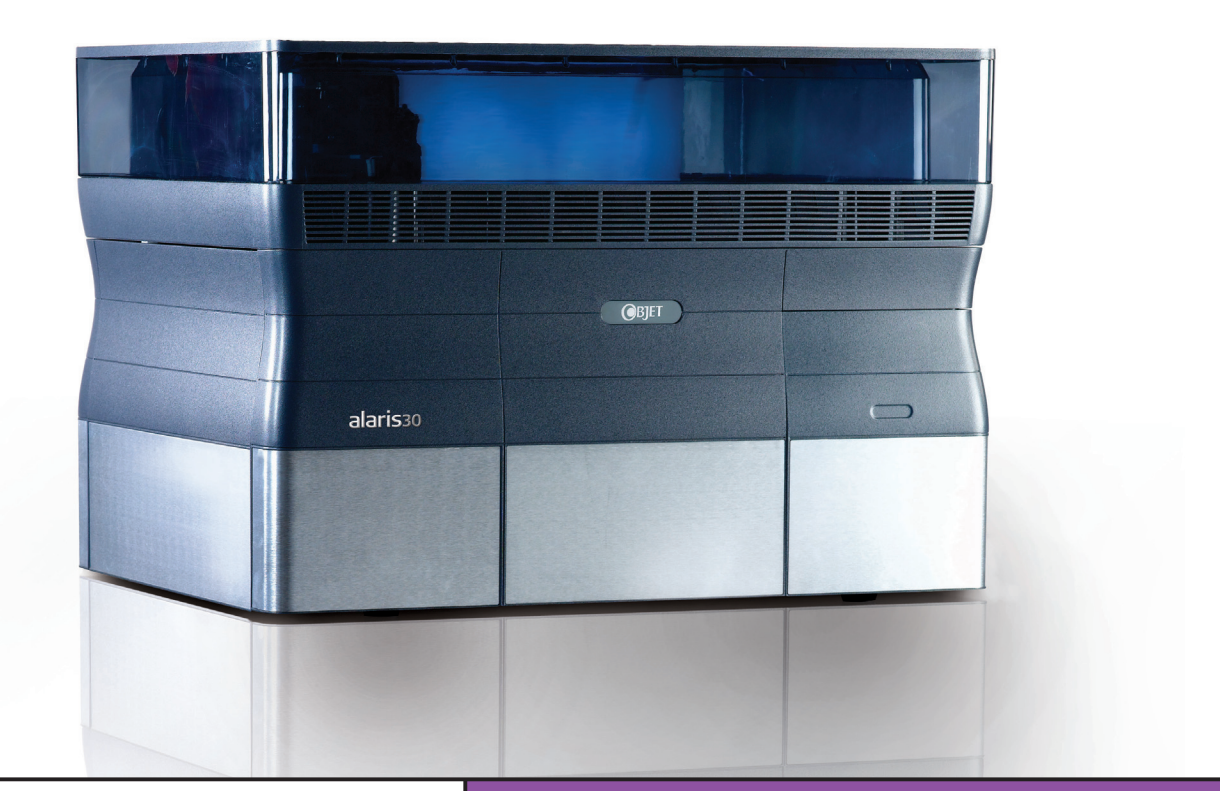

# Alaris30

Desktop 3-D Printing System

# Operator Training Guide Basic Course

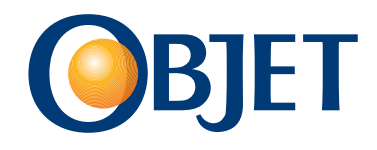

# The smallest details create the real design

| Specification           | Attribute                                                                                                    |
|-------------------------|----------------------------------------------------------------------------------------------------|
| Tray Size (x,y,z)       | 300 × 200 × 150 mm (11.81 × 7.87 × 5.9 in)                                                                     |
| Net Print Size          | 294 × 196 × 150 mm (11.57 × 7.72 × 5.9 in)                                                                     |
| Layer Thickness         | 28 μm (0.0011 in)                                                                                              |
| Accuracy                | 0.1 – 0.2 mm (0.0039 – 0.0078 in)<br>Accuracy varies according to geometry,<br>part orientation and print size |
| Resolution              | 600 × 600 × 900 dpi                                                                                            |
| Materials               | VeroWhite FullCure830 modeling material<br>FullCure705 gel·like support material                               |
| Cartridge Weight        | 1 kg (2.2 lbs)                                                                                                 |
| No. of Cartridges       | 2 for Model & 2 for Support                                                                                    |
| No of Print Heads       | 2                                                                                                    |
| Machine Size            | 82.5 × 62 × 59 cm (32.28 × 24.4 × 23.22 in)                                                                    |
| Machine Size (crate)    | 87 × 86 × 104 cm<br>(34.25 × 33.85 × 40.94 in)                                                                 |
| Machine Weight          | 83 kg (183 lbs)                                                                                                |
| Power Requirements      | 110 – 240 VAC 50/60 Hz<br>1.5 KW single phase                                                                  |
| Operational Environment | Temperature: 18°C to 25°C (64 to 77°F)<br>Relative Humidity: 30 – 70 %                                         |
| Input Format            | STL and SLC file                                                                                               |

### VeroWhite FullCure830 Material Data Sheet

| Property              | ASTM     | Metric Units | Imperial Units |
|-----------------------|----------|--------------|----------------|
| Tensile Strength      | D-638-03 | 49.8 MPa     | 7,221 psi      |
| Modulus of Elasticity | D-638-04 | 2495 MPa     | 361,775 psi    |
| Elongation at Break   | D-638-05 | 20 %         | 20 %           |
| Flexural Strength     | D-790-03 | 74.6 MPa     | 10,817 psi     |
| Flexural Modulus      | D-790-04 | 2137 MPa     | 309,865 psi    |
| Izod Notched Impact   | D-256-06 | 24.1 J/m     | 0.45 ft lb/in  |
| HDT at 0.45 MPa       | D-648-06 | 43°C         | 109.4°F        |

### Print Detailed, True-to-life Models

From the convenience of your office, now you can print high-quality, detailed 3-D models more easily than ever before. The Alaris<sup>™</sup>30 Desktop 3-D Printer delivers a unique combination of high-quality, finely detailed models in a compact, office-friendly system – Just the technology you need to shorten design cycles and propel your business forward.

Based on Objet's proven PolyJet<sup>™</sup> Photopolymer Jetting Technology, the Alaris30 creates true-to-life parts of any kind with superb accuracy. Creates smooth surfaces, complex geometries, small moving elements, fine details, stand-out text and whatever else your design demands. The Alaris30 can build models simply, cost effectively and precisely as you design them.

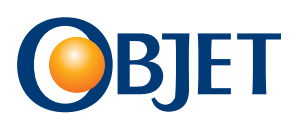

### Copyright

Copyright © 2009 Objet Geometries Ltd. All rights reserved.

This documentation contains proprietary information of Objet Geometries Ltd. This information is supplied solely to assist authorized users of the Objet systems. No part of this document may be used for other purposes, and it may not be disclosed to other parties. The specifications on which this document is based are subject to change without notice. No part of this book may be reproduced in any form or by any means, nor stored in a database or retrieval system, without prior permission in writing from Objet Geometries Ltd.

If this document is distributed as a PDF file, you may print it for internal use.

March 2009

DOC-04023 Rev. A

### Trademarks

The following are registered trademarks of Objet Geometries Ltd.: Objet®, Fullcure®. The following are trademarks of Objet Geometries Ltd.: Eden, Eden500V, Eden350V, Eden350, Eden330, Eden260, Eden250, Alaris30, PolyJet, PolyLog, Objet Studio, Job Manager, TangoBlack, TangoGray, VeroBlue, VeroWhite, VeroBlack. All names of products and services cited in this book are trademarks or registered trademarks of their respective companies.

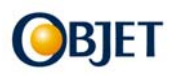

# Table of Contents

| Objet welcome               | 7  |
|-----------------------------|----|
| Course description          | 9  |
| Course outline              | 11 |
| Safety procedures           | 13 |
| Alaris30 overview           | 15 |
| Objet 3-D printing workflow | 17 |
| Quick start                 | 19 |
| Objet water jet             | 21 |
| Alaris30 software control   | 23 |
| Operator maintenance        | 33 |
| Objet studio exercises      | 47 |
| Job manager exercises       | 65 |

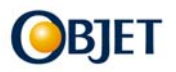

### Welcome to the world of Objet 3-D printing!

Objet is pleased to present this training guide, for designers, engineers and printer operators. It accompanies the basic on-site training following the installation of your new Objet 3-D printer, and supplements the comprehensive user guide provided with the printer. It was designed to help you get up to speed as quickly as possible so that you can make the most of your Objet software and equipment.

The guide contains a technology overview, a look at Objet software applications, printer operations and maintenance, and simulations of situations that you are likely to encounter when using and maintaining your Objet 3-D printer—together with exercises that prepare you for dealing with them.

In addition to delivering basic instruction, the Objet Customer Support engineer who installs your system targets the on-site training to your needs. Even after installation and basic training, the Objet Customer Support organization remains ready to help you meet your specific needs and brings you regular updates that are relevant to your system.

Objet Customer Support engineers, worldwide, bring with them tools and knowledge for successfully implementing Objet 3-D printing solutions to suit your needs. Most of them have a wealth of experience, both in servicing printers and training customers around the world.

### We value your feedback

Please feel free to contact me with any comments you may have. The valuable Objet-customer partnership enables support personnel and developers to continually improve our products and services for the benefit of present and future customers.

We wish you success in using your 3-D printer and an enjoyable learning experience.

Objet Customer Support Training@objet.com

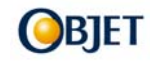

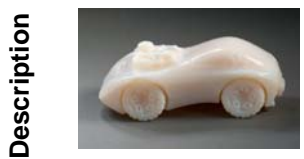

Alaris30 3-D Printer for Operators – Basic Course Designed specifically for Objet operators and provides hands-on experience in operation and maintenance procedures.

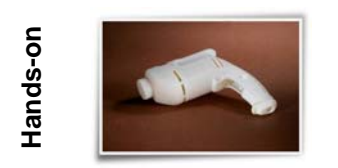

The course combines the presentation of conceptual information with hands-on sessions for operating and maintaining your 3-D printer. A comprehensive training guide is provided to ensure an effective learning experience.

Objectives

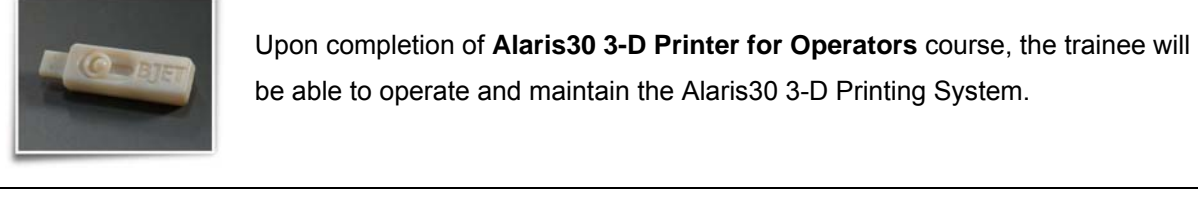

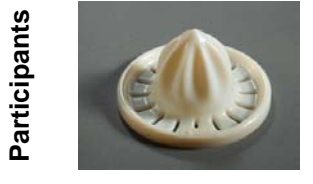

Alaris30 3-D Printer for Operators course is designed for operators who are responsible for operating and maintaining Alaris30 3-D Printing System.

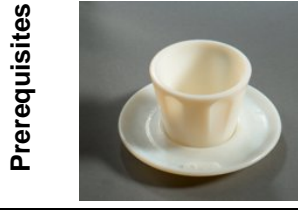

Technical background or experience in mechanics, software and computers

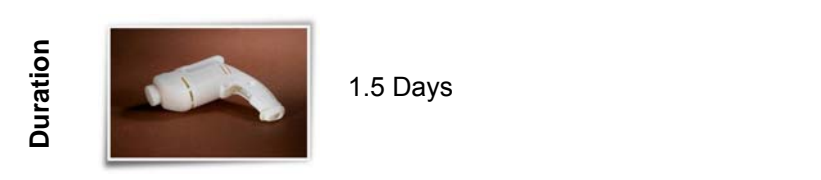

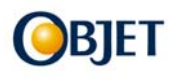

### **Course Outline**

The operator training should be implemented during the Alaris30 installaion.

The following is the outline for the operator training course.

| Day 1 – System Installation & Initial Print Job                                                                                                    |          |             |
|----------------------------------------------------------------------------------------------------|----------|-------------|
| Topics                                                                                                    | Duration | Activity    |
| shock sensors, printer positioning                                                                                                    | )        |             |
| <ol> <li>Prepare for Printing<br/>head- cover removal, inserting cartridges, printer calibration, scaling</li> <li>Safety Procedures<br/>review safety guidelines</li> </ol>                                                                                                    | > 4 hrs  | Observation |
| 4. <b>Initial Print Test</b><br>Send a print job: print a wrench key, glossy (1 hr).<br>Use the quick start.                                                                                                    |          |             |
| **************************************                                                                                                    | 1 hr     | Observation |
| 6. <b>Operating the WaterJet</b><br>learn to operate the WaterJet                                                                                                    | 1 hr     | Hands-on    |
| 7. <b>Send an Overnight Print Job</b><br>Review Objet Studio & Job Manager with operator.<br>Send a customer's tray to print                                                                                                    | 1 hr     | Hands-on    |
| Day 2 – Using Objet Software & Operator Maintenance                                                                                                    |          |             |
| Topics Duration                                                                                                    |          | Activity    |
| 1. Printer Software Control                                                                                                    | 1 hr     | Hands-on    |
| <ul> <li>become familiar with the application</li> <li>2. Operator Maintenance <ul> <li>cover glass &amp; build tray</li> <li>wiper</li> <li>Pattern test</li> </ul> </li> <li>roller waste collector <ul> <li>manual head replacement</li> <li>head alignment</li> </ul> </li> </ul> | 4 hrs    | Hands-on    |
| <ul> <li>waste container</li> <li>odor system</li> <li>load cell calibration</li> <li>system shutdown</li> <li>3. Operator Print Job</li> <li>The operator sends a print job.</li> <li>CSE makes sure printer is printing properly and then departs.</li> </ul>                       | 1 hr     | Hands-on    |
| 4. Start Up Kit<br>Familiarize operator with Start-Up kit contents                                                                                                    | 0.5 hr   | Observation |

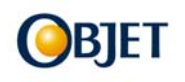

| Safety Guidelines |                                |                                                                                                    |
|-------------------|--------------------------------|----------------------------------------------------------------------------------------------------|
|                   | Hot surface                    | Risk of burns from:<br>• Build tray – 40°C (104°F)<br>• Print block – 70°C (158°F)<br>• Print heads - 70°C (158°F)<br>• UV-lamp assembly<br>Do not touch these surfaces while they are hot.                                                                                                    |
|                   | High voltage                   | <b>Risk of electric shock from:</b><br>• Main power supply<br>• UV-lamp power supply<br>• UV-lamp connectors                                                                                                    |
|                   | Ultraviolet<br>radiation       | <ul> <li>Risk of injury from ultraviolet radiation from the UV Lamp.</li> <li>Always use protective eyewear during operation.</li> <li>Do not open the cover while printer is printing.</li> <li>When the cover is open, do not stare at the UV light.</li> </ul>                                                                                                    |
|                   | Moving Parts                   | Risk of injury from moving parts:<br>•4 axes (X, Y, Z, T)<br>•Fans<br>•Pumps<br>Do not touch while moving.                                                                                                    |
| See -             | Handling Printing<br>Materials | <ul> <li>Always wear protective gloves when<br/>handling uncured printing materials.</li> <li>Printing materials (resins) are flammable.<br/>Do NOT expose them to flames, heat or<br/>sparks.</li> <li>Keep the printing materials away from food<br/>and drink.</li> <li>Uncured resin is toxic - minimize direct<br/>contact with the skin to prevent irritation and<br/>other health hazards. Prolonged contact<br/>may cause burns.</li> </ul> |

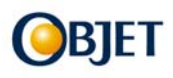

| Safety Guidelines |                                            |                                                                                                    |
|-------------------|--------------------------------------------|----------------------------------------------------------------------------------------------------|
|                   | First Aid for<br>Working with<br>Materials | <ul> <li>If skin or eyes come in contact with the material, flush with plenty of water for 15 minutes and seek medical attention.</li> <li>If respiratory irritation occurs, expose the victim to fresh air immediately.</li> </ul>                                                   |
|                   | Dealing with<br>Waste                      | <ul> <li>Dispose according to the local laws and regulation.</li> <li>Empty cartridges are sealed to prevent leakage. Do not attempt to puncture them</li> </ul>                                                                                                    |
|                   | General Safety<br>Guidelines               | <ul> <li>Be familiar with the location and use of safety equipment. (Fire extinguisher, first-aid kit etc.)</li> <li>Do not use broken equipment.</li> <li>Machinery with moving parts must have a working safety interlock, and a protective cover over the moving parts.</li> </ul> |

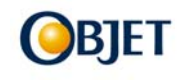

# Alaris30 3-D Printer

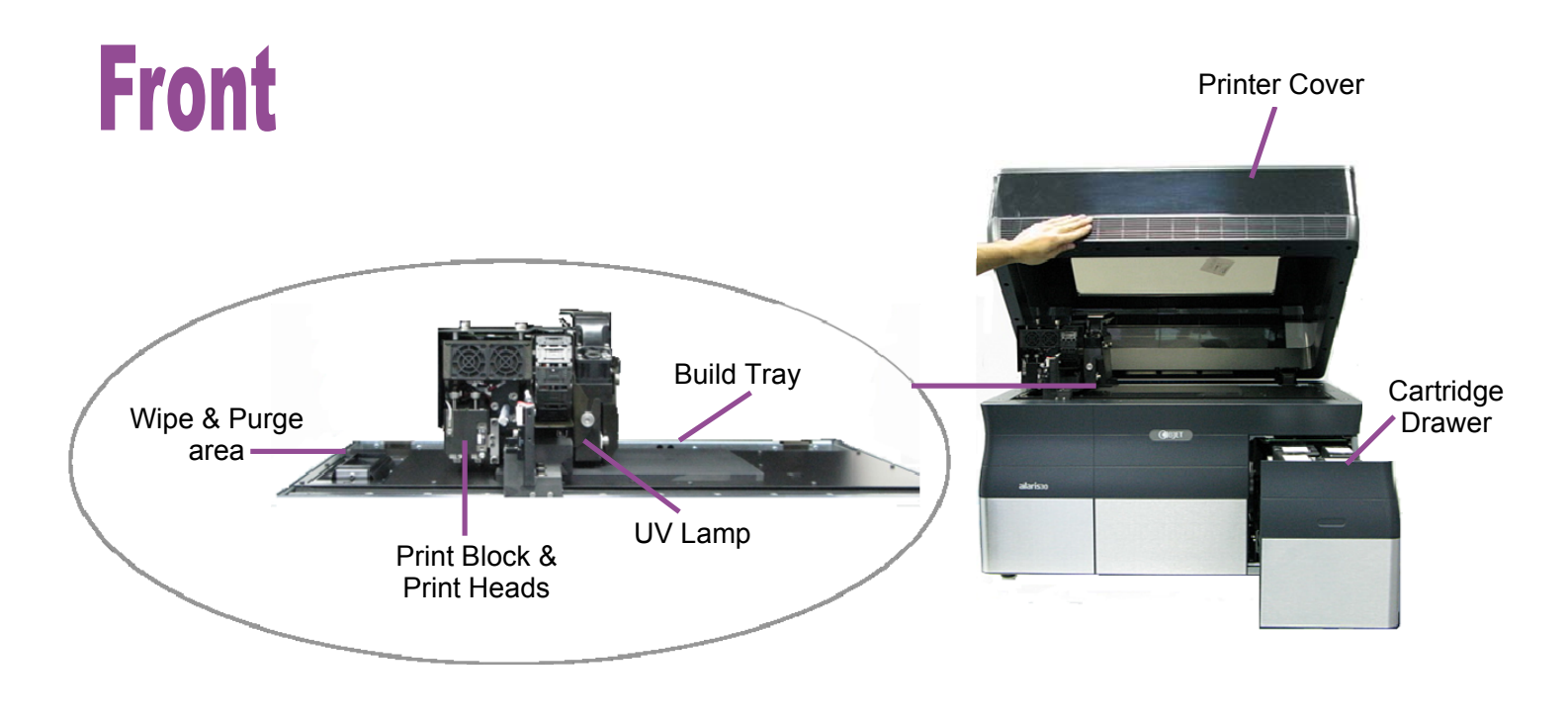

# Rear

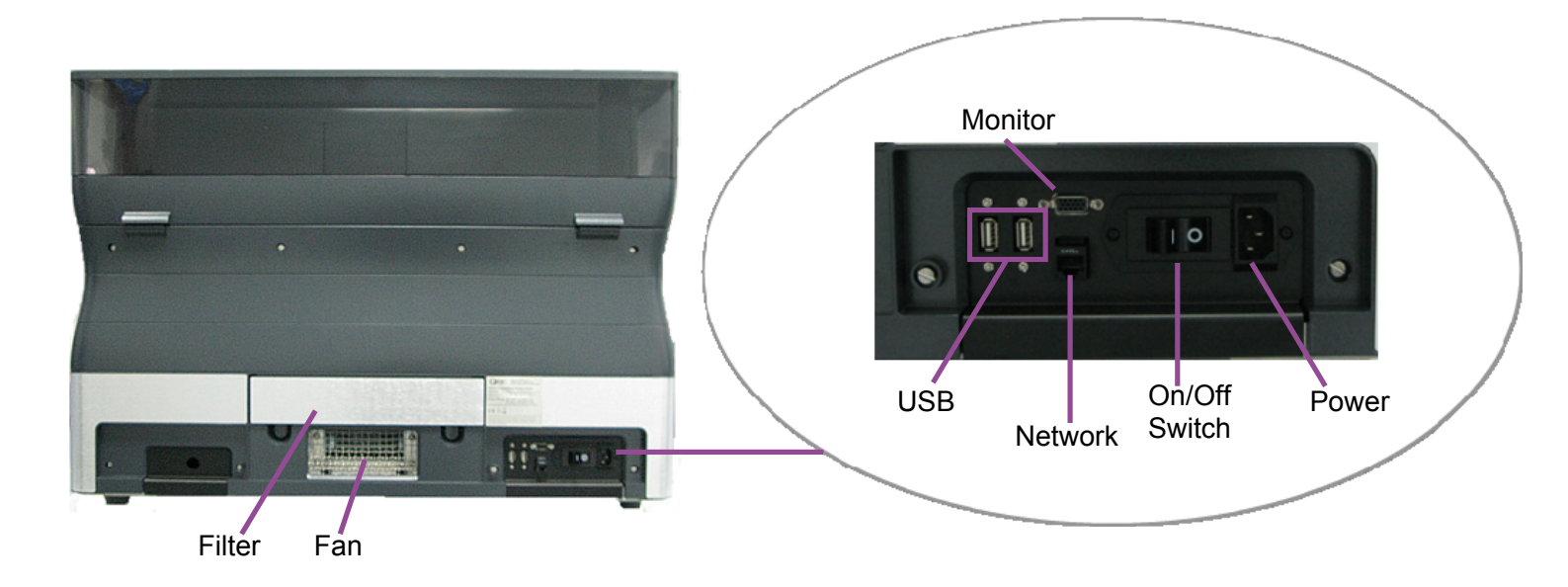

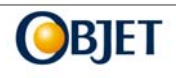

# **Objet 3-D Printing Workflow**

### **Waste Container**

Excess material is transferred to the waste container

### Wiper

Cleans & wipes the print heads

### **Build Tray**

Moves down 28-micron on the z-axis

### UV Lamp

Cures the layer

### Roller

Flattens and smoothens the layer

### Print Heads

1 model & 1 support jet liquid material through nozzles onto the tray .

### Print Block

Contains the prints head and printing material. Moves in X and Y direction (2-D)

### Heaters

Heat the print block, print heads & printing material.

### Vacuum

Ensures a stable level of material in the block.

### Pumps

deliver the material to the print block.

### **Material Cartridges**

2 model material & 2 support material.

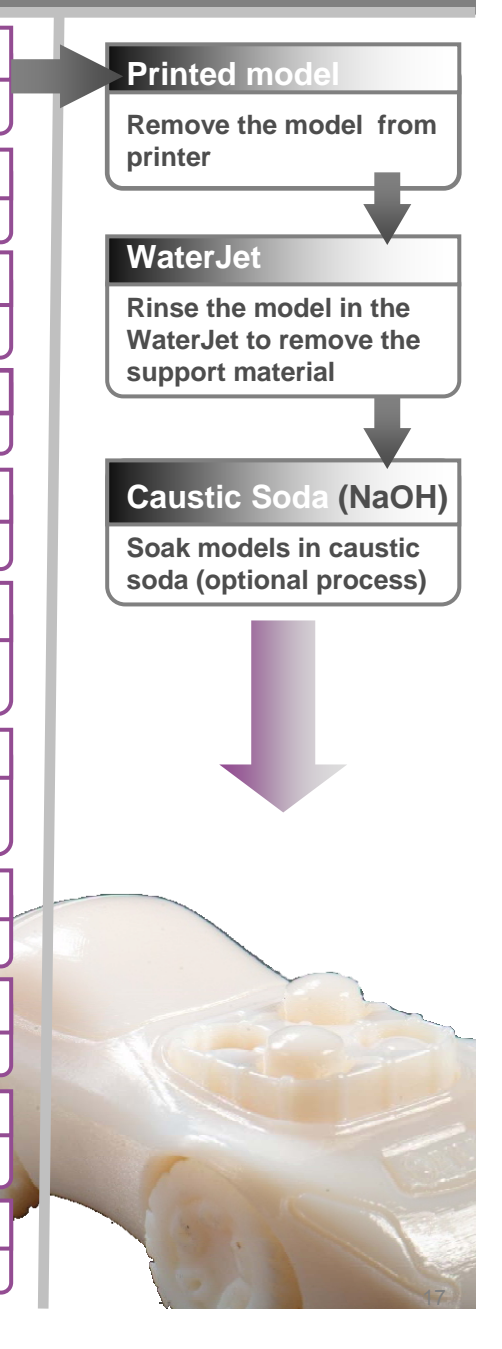

## SW used by engineers for designing models.

CAD Computer-Aided Design

### STL Standard Triangulation Language

A file format used for producing models on Objet printers.

### **Objet Studio**

Objet SW for preparing the tray for print.

### Job Manager

Sends the print job to the printer & manages the queue.

### Alaris30 Software

**Controls all printers operations** 

# alaris30

### **Tutorial Companion Quick Start Reference**

### Insert Model to the Tray

Models that are saved in a CAD program as .STL files may be inserted into the Objet Studio tray.

To insert a model to the tray use the Insert Model button

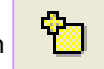

Or by *right-mouse-click* menu by right mouse clicking anywhere on the tray.

### Place and Orient a Model on the Tray

Select Automatic Placement

Or use the manual placement tools

Image: Image: Im

Manually place and orient a model according to your personal printing preferences using the following guidelines:

To print a model with a glossy finish, place it so that glossy sides are not surrounded by support material.

To use minimum support material when printing, Place a model with holes and hollows facing up

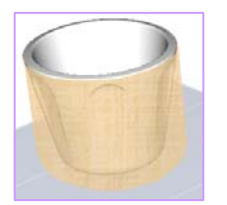

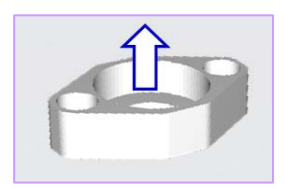

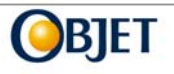

Place model sides with fine details facing up and select glossy printing to create smooth finish for the fine details

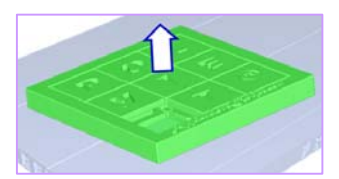

To minimize printing time:

- Place the longest dimension of a model along the X-axis,
- Place the smallest dimension of a model along the Z-axis,
- Place the tallest model on the left of the tray.

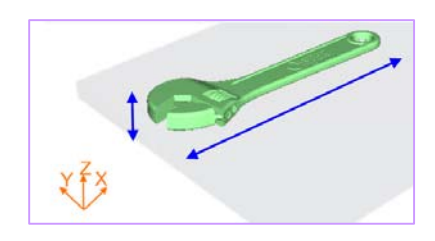

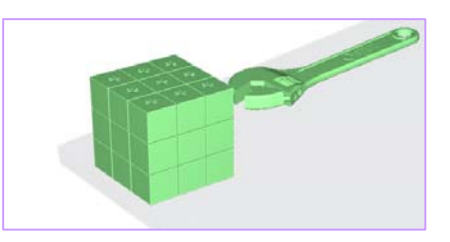

After manual placement, use the **Tray Validation tool** to ensure that a tray is printable

Use the **Estimate Tool \$** to estimate the amount resources required to print a tray.

### Save the tray and send to print

- Make sure the build tray is clean.
- When you're ready to print the tray, press the **Build Tray** button save the tray as an *Objet Tray File* (.objtf) and send the tray to the Job Manager queue.
- Click the Online/Offline button to set the printer to Online mode.

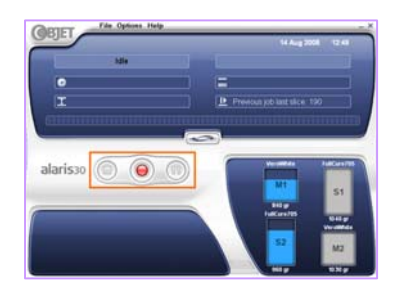

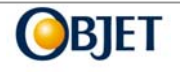

to

# The Objet WaterJet

The Objet WaterJet provides easy and fast cleaning of support material from models printed on Objet 3-D printing systems. WaterJet comes equipped with two types of nozzles, enabling you to choose the flow rate and pressure suitable for cleaning, both delicate and robust models.

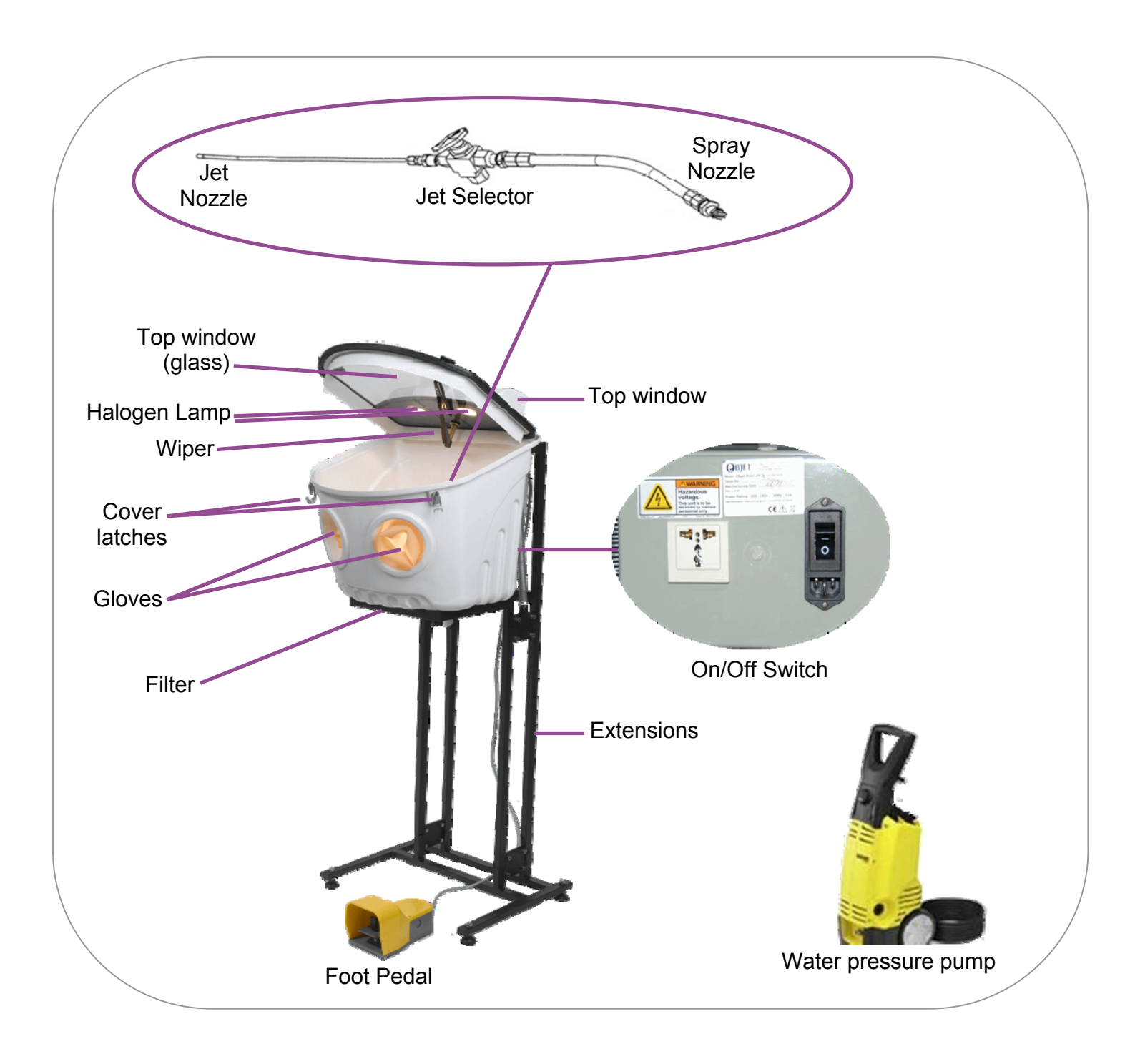

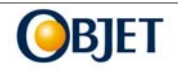

# **Operating the WaterJet**

### Safety Guidelines

- Always open the water supply source (tap) before activating the Objet WaterJet.
- *Do not* open the main cover of the WaterJet cabinet while it is working and *do not* operate the WaterJet cabinet while the cover is open.
- The water tap/supply *must* remain open when the WaterJet is activated to prevent damage to the pressure pump.
- The water pressure pump requires a water supply pressure of at least 1 atm.
- Always turn off the water supply source to the pump after use.

### Procedure

- 1. Turn the WaterJet on.
- 2. Open the cover and place all the models to be cleaned inside the cabinet.
- 3. Close cover and secure latches.
- 4. Insert hands into the built-in gloves.
- 5. Select the cleaning nozzle.
- 6. Activate the WaterJet using the foot pedal.

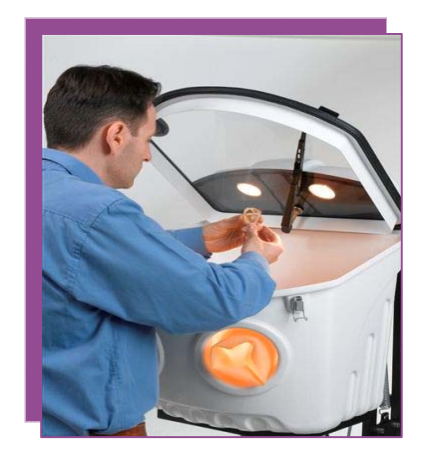

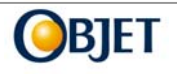

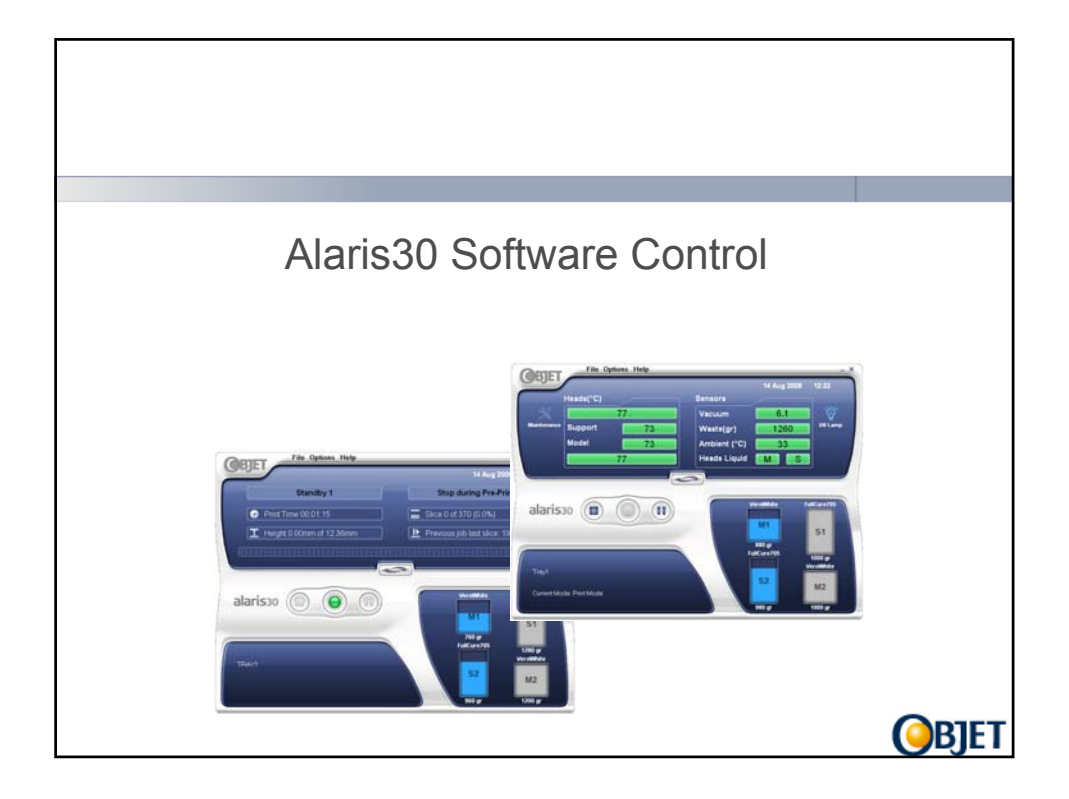

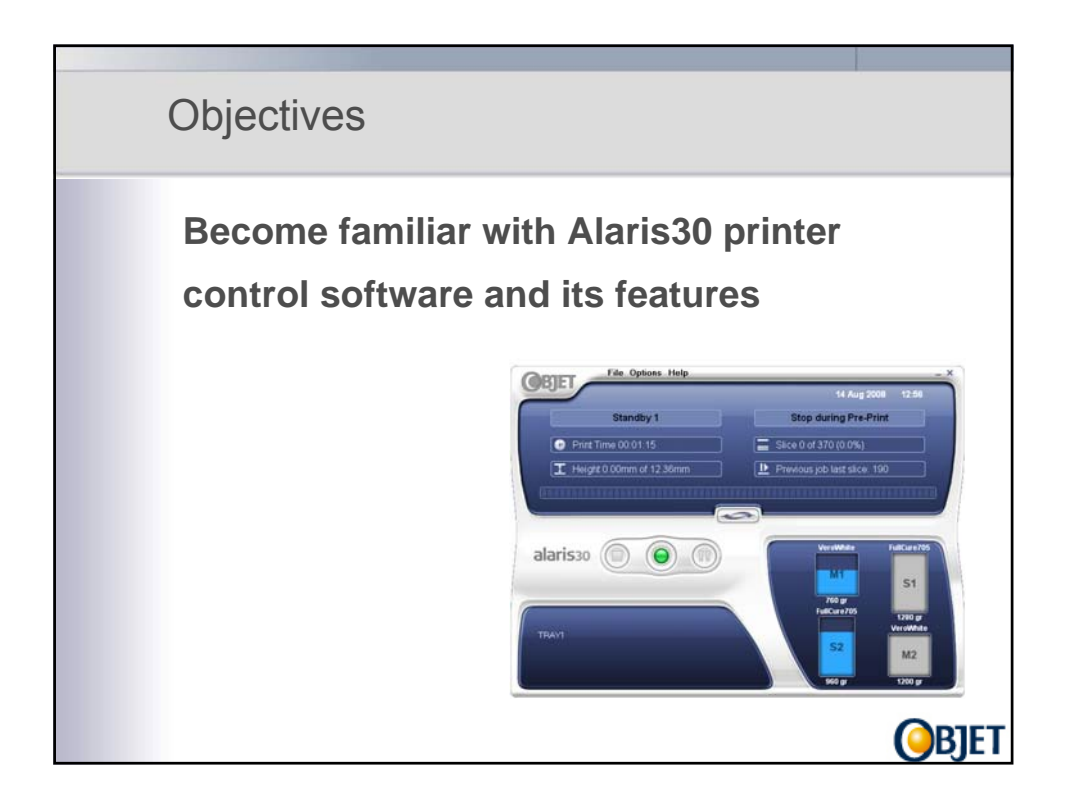

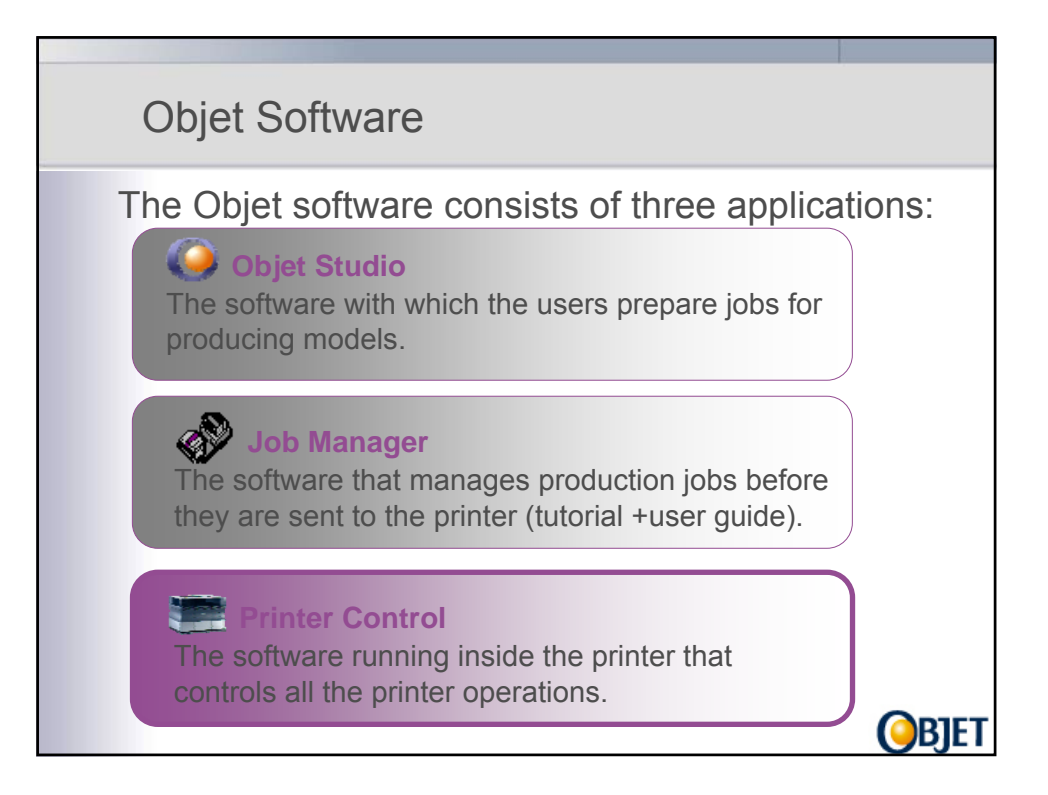

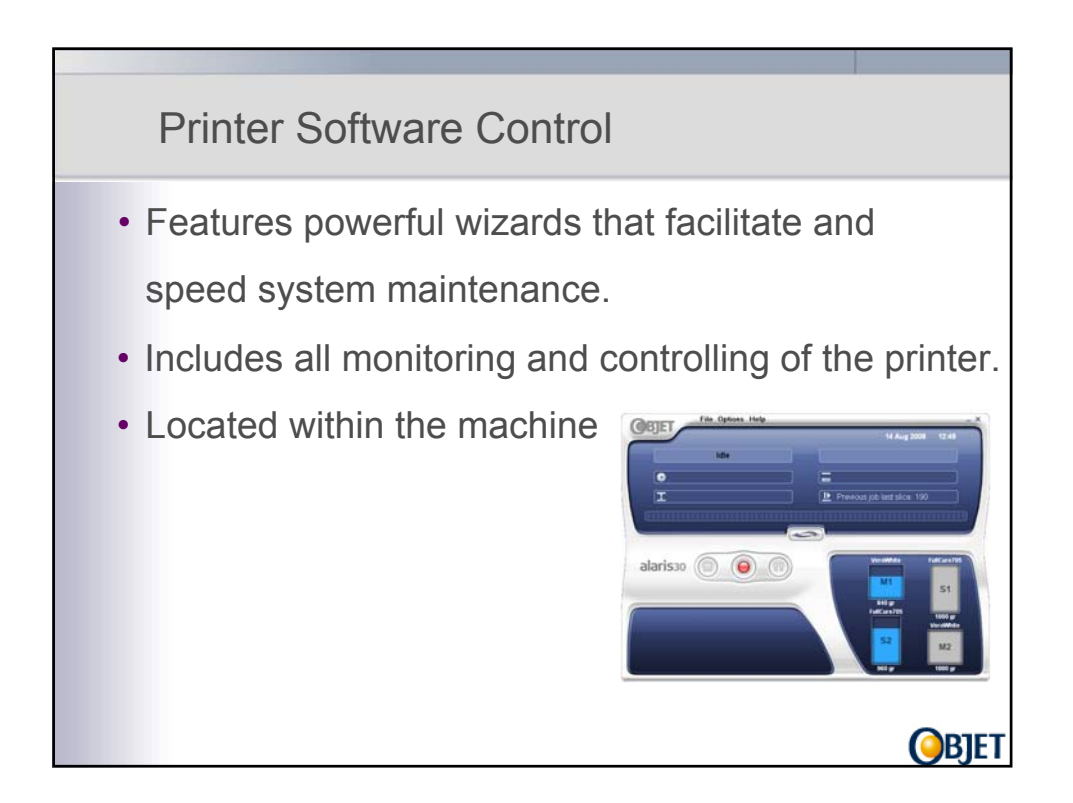

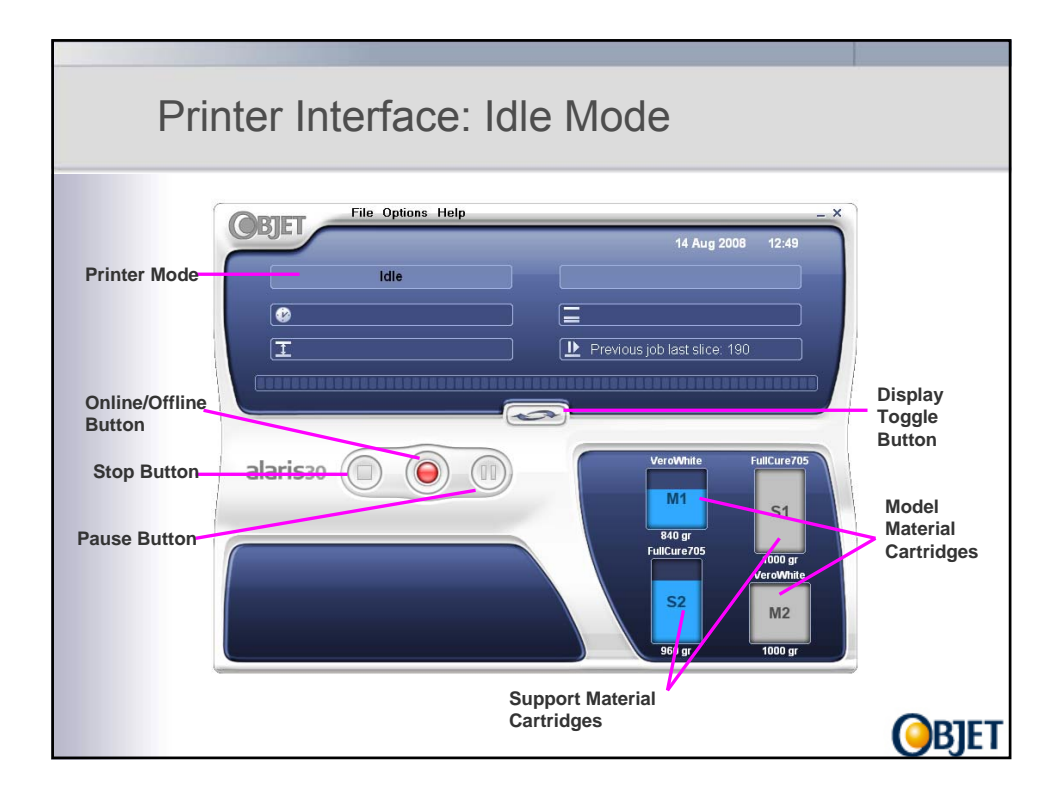

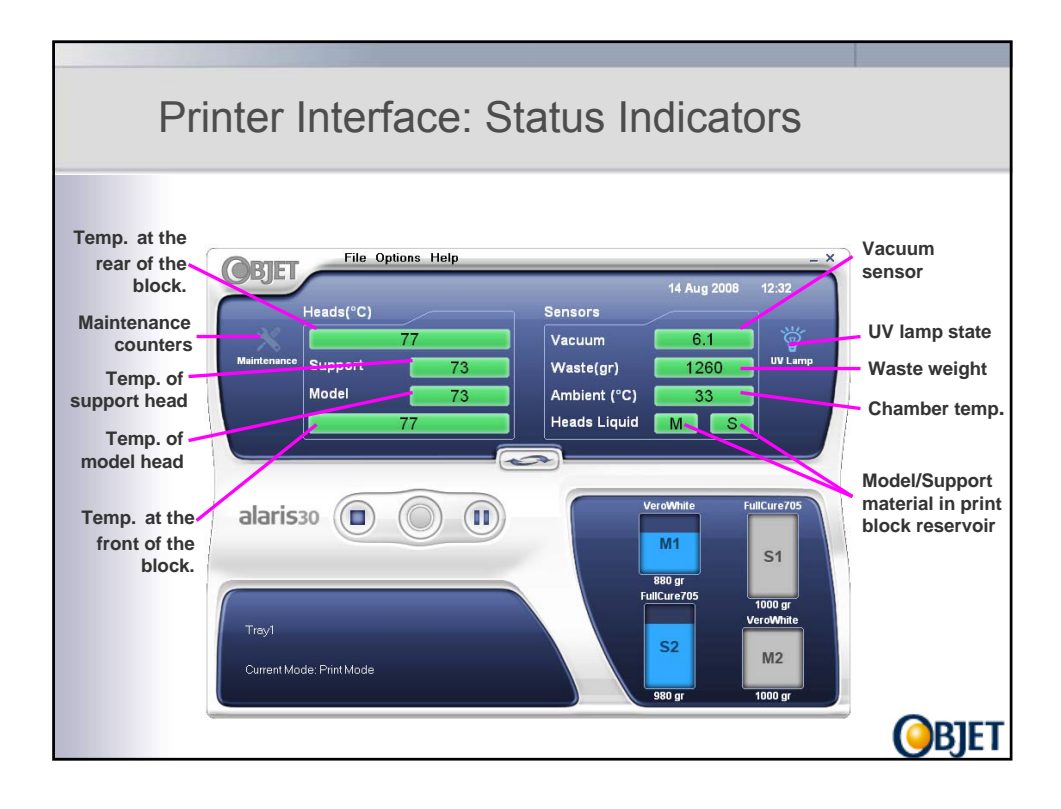

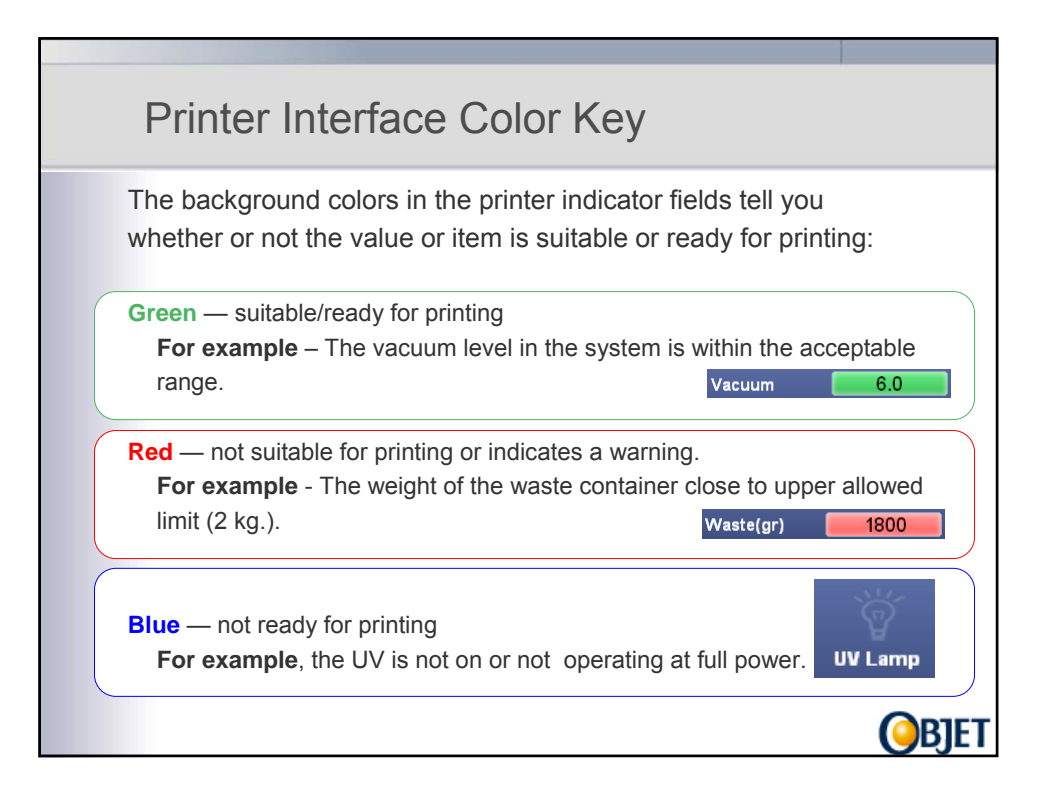

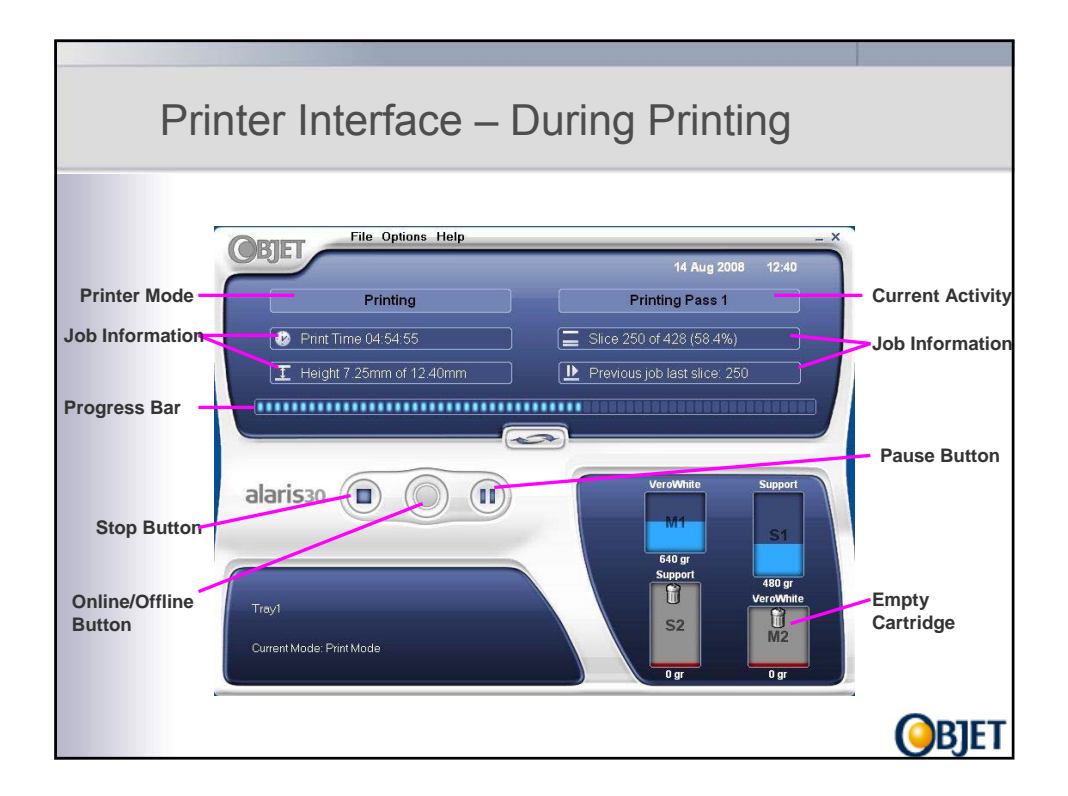

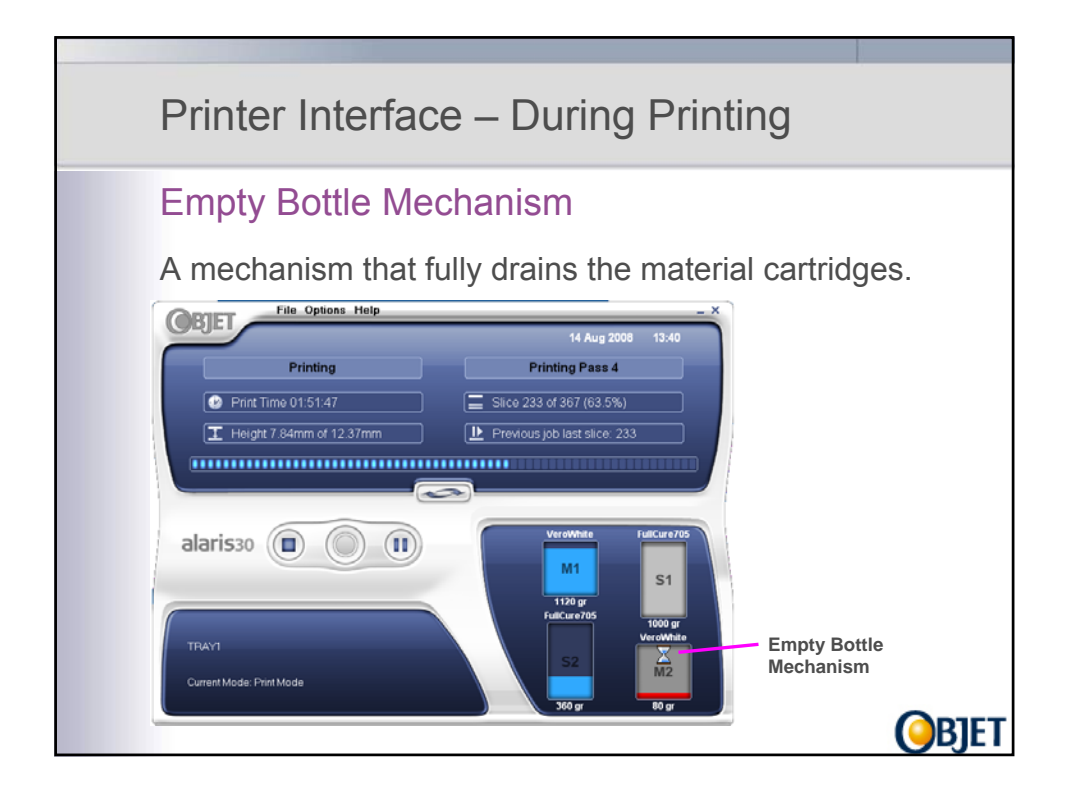

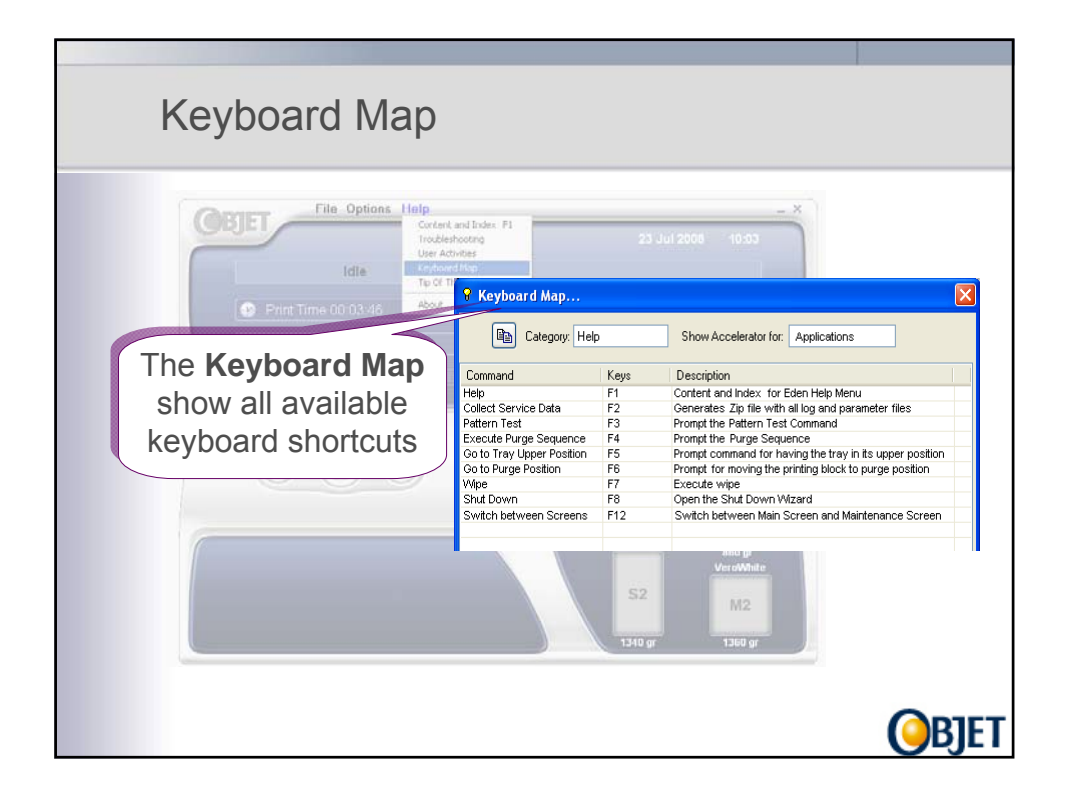

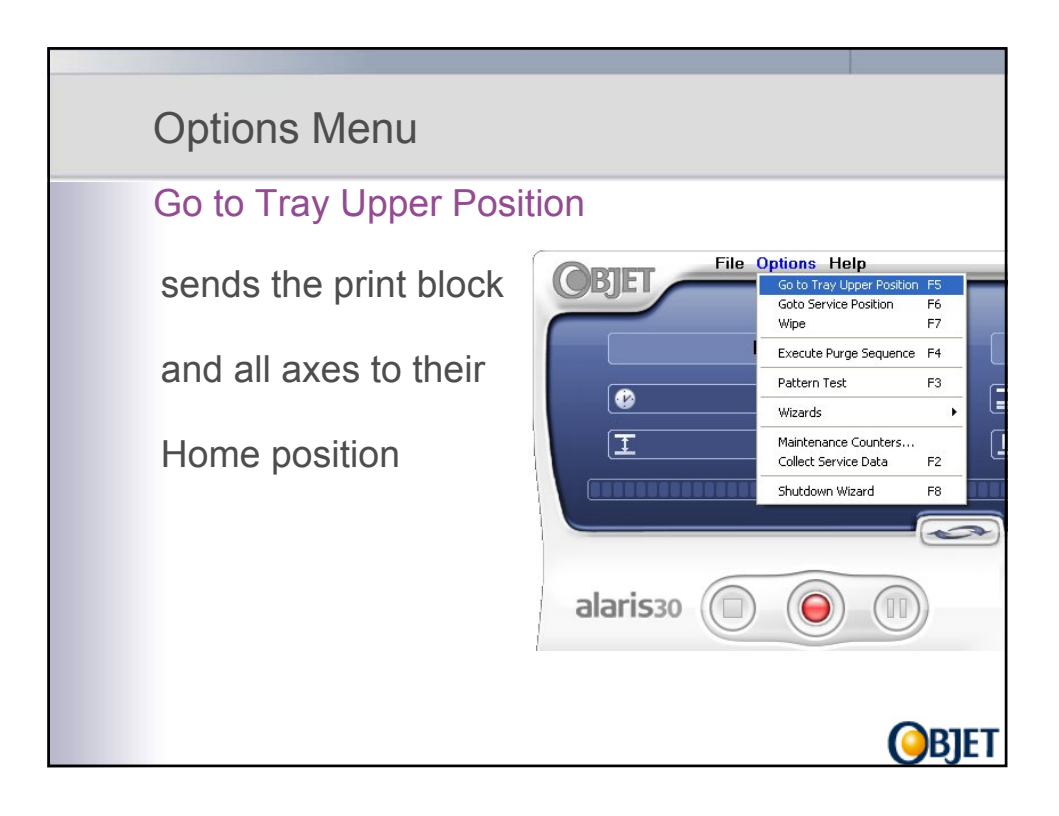

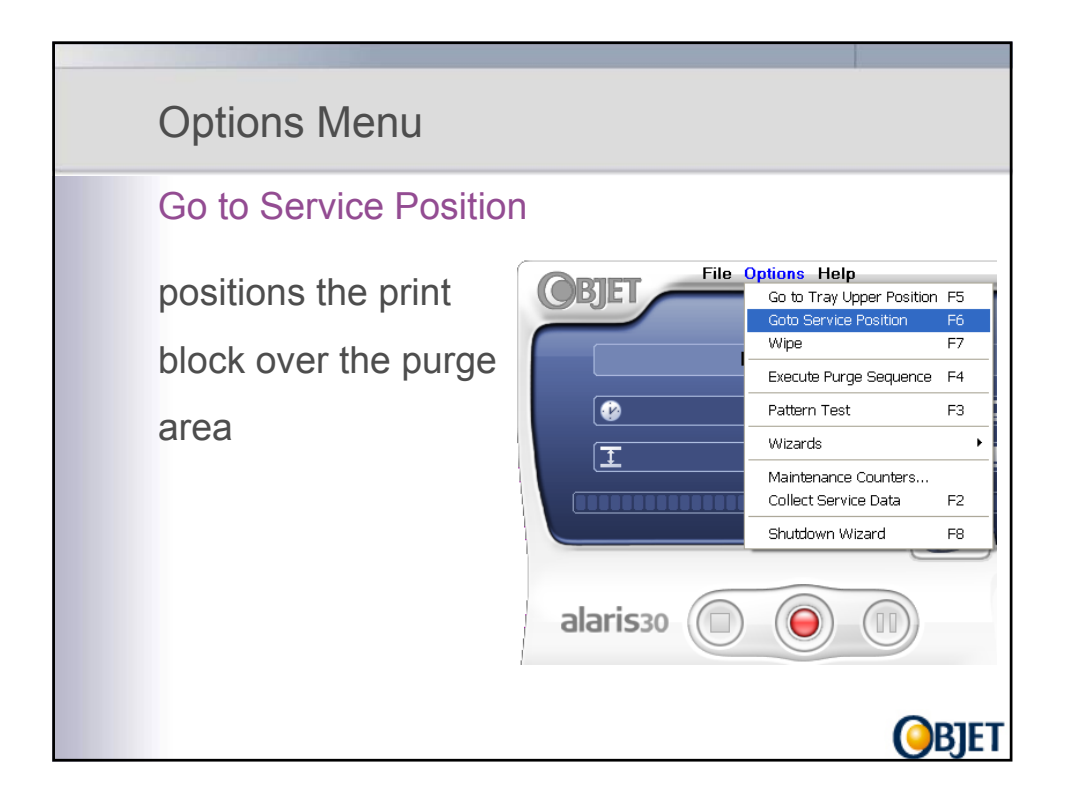

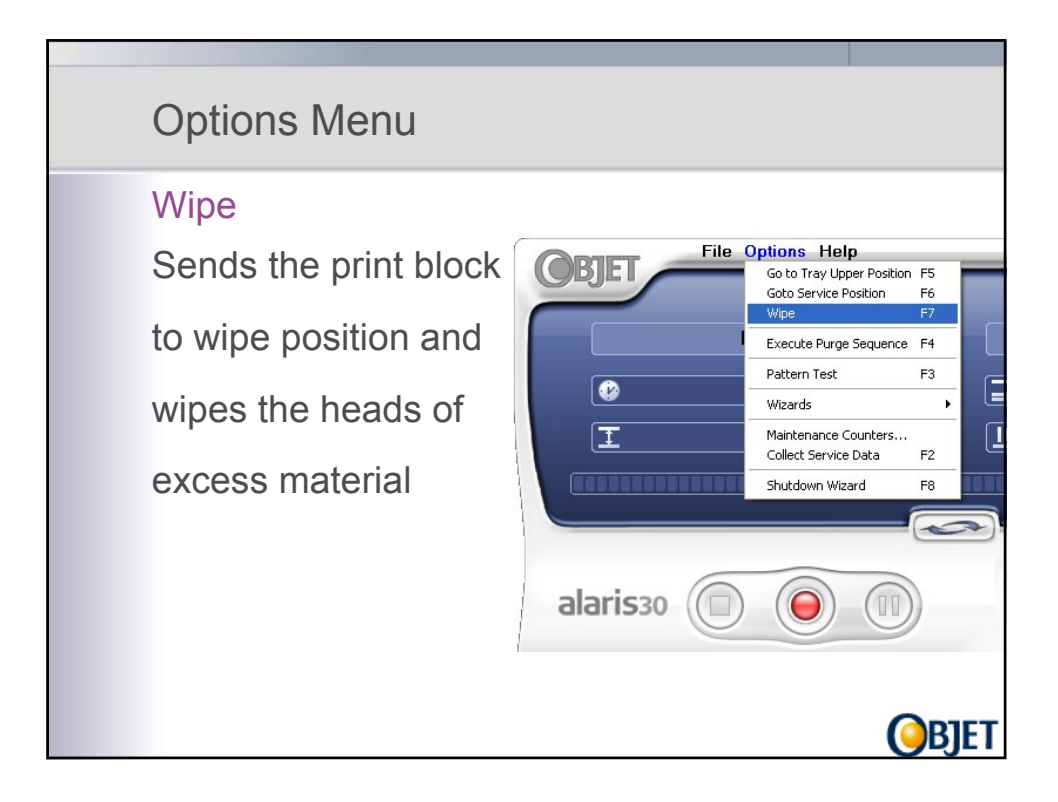

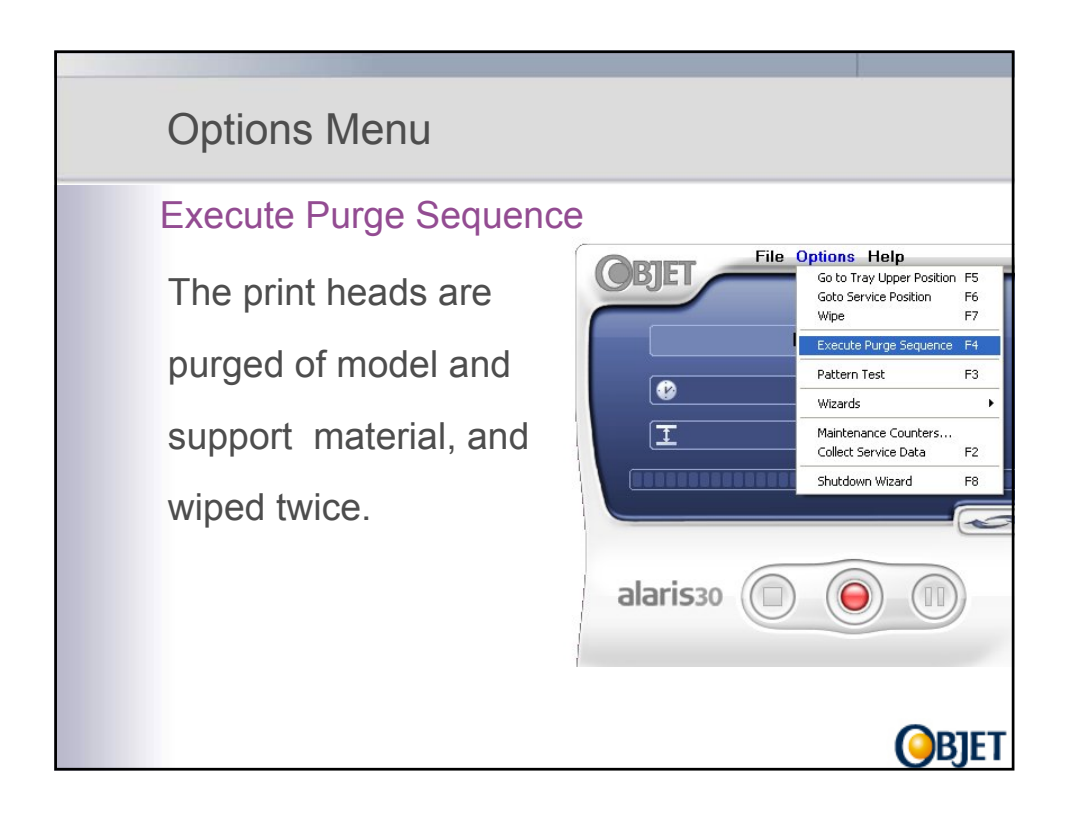

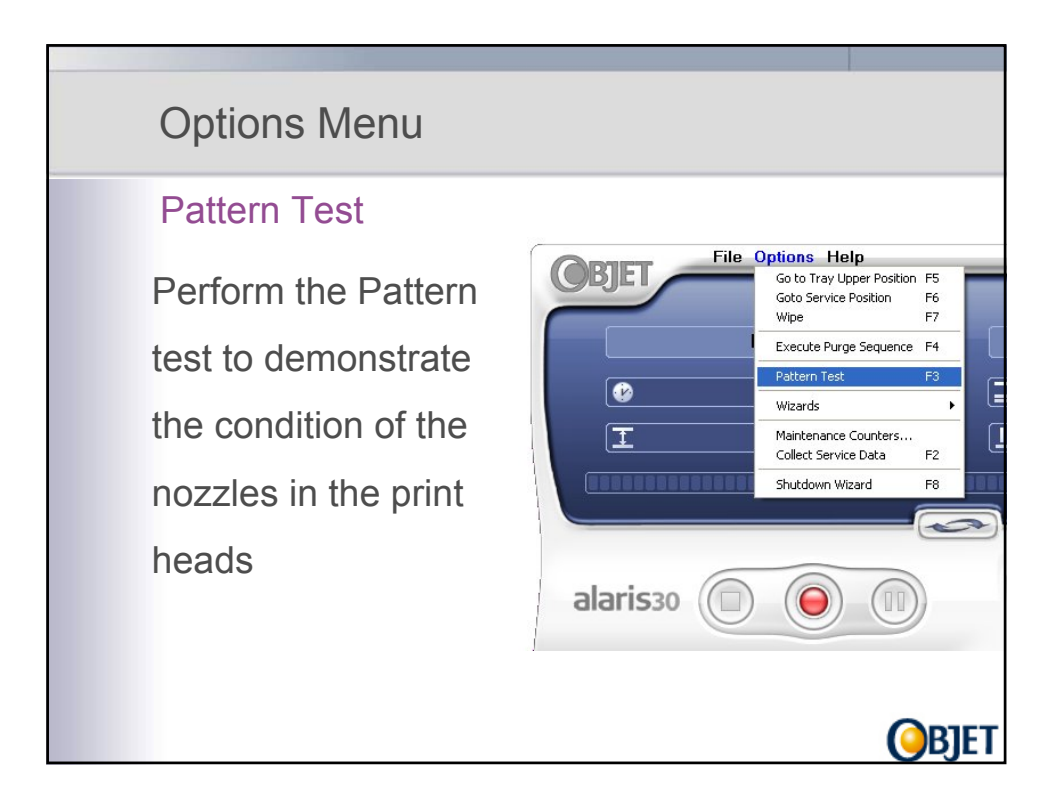

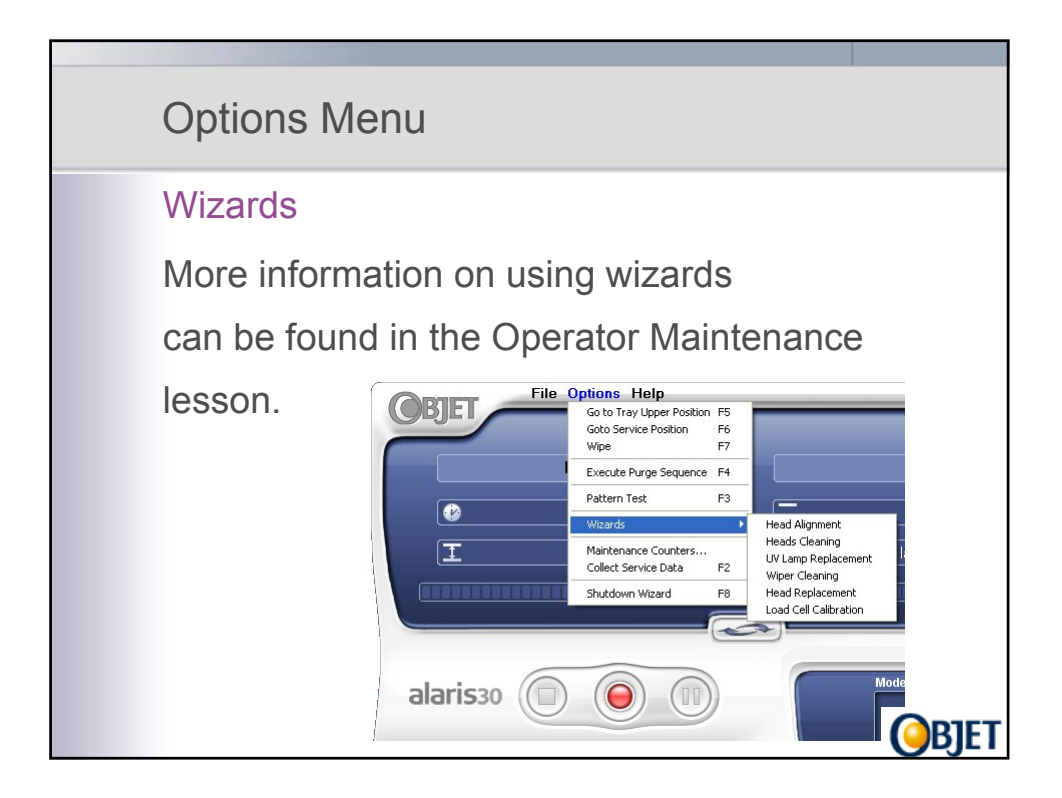

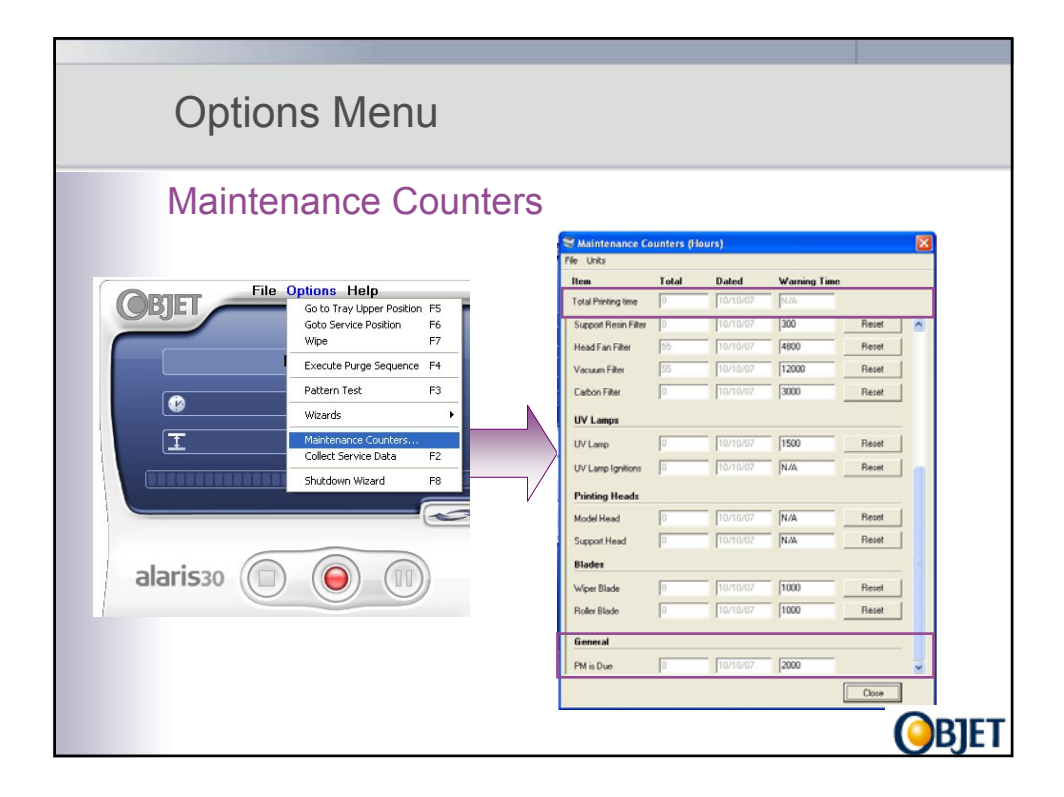

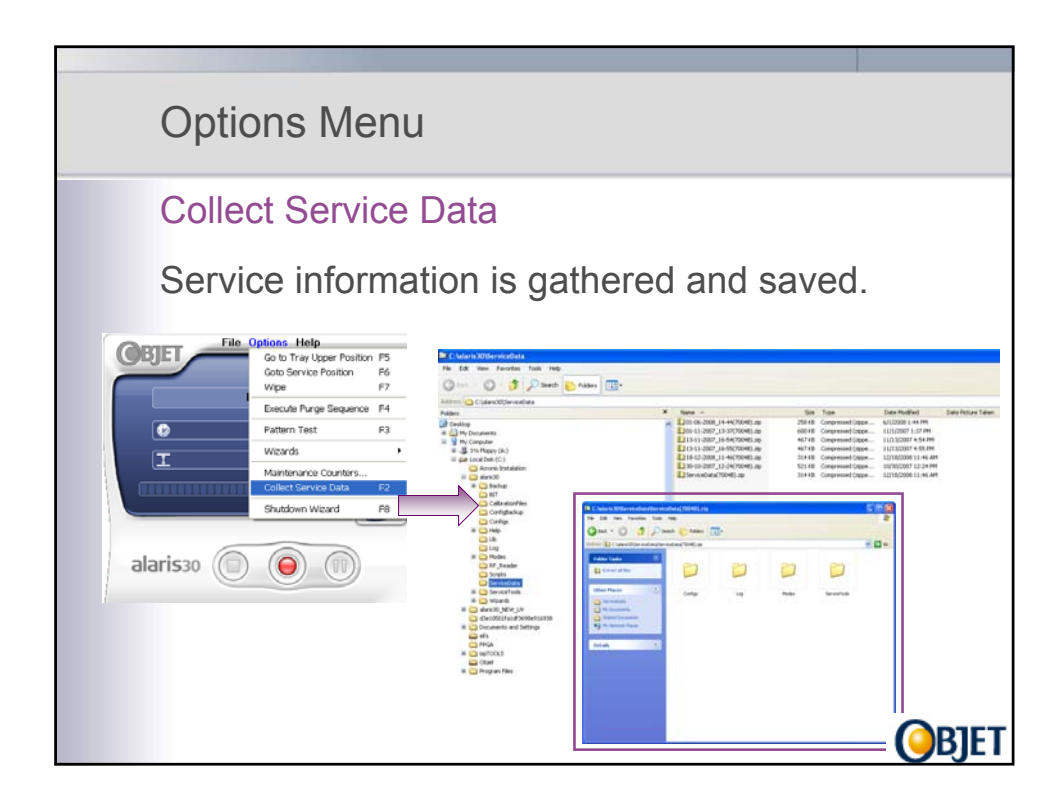

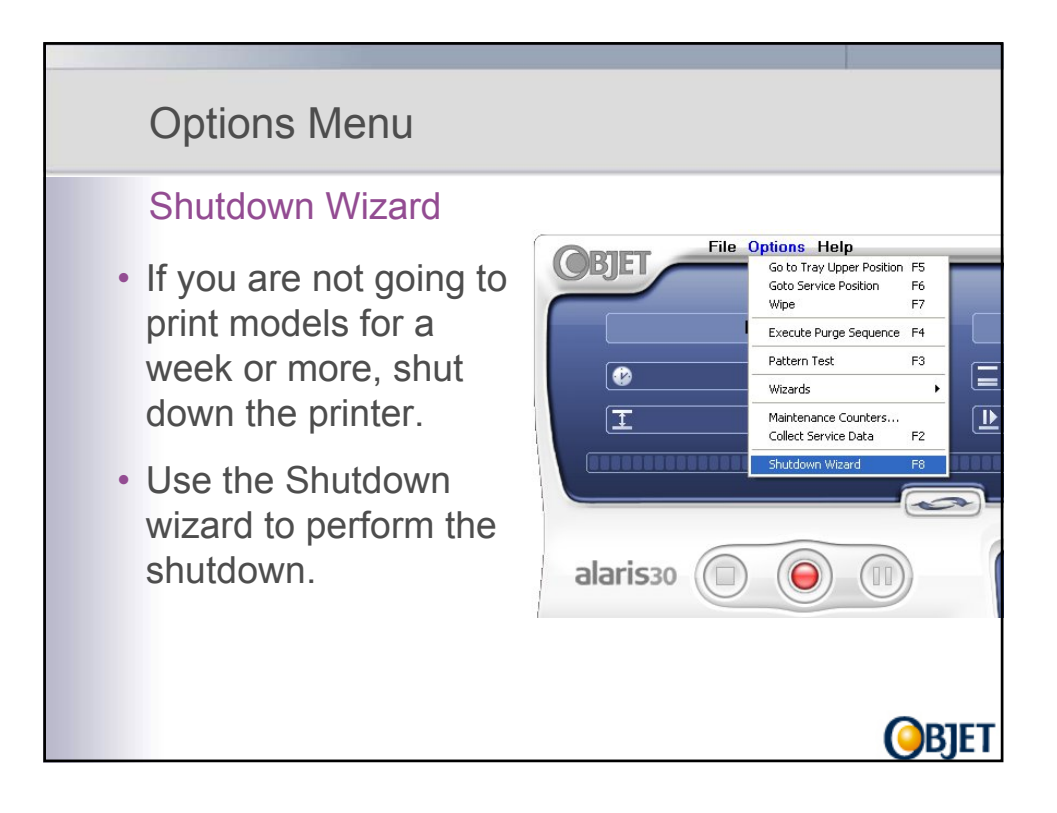

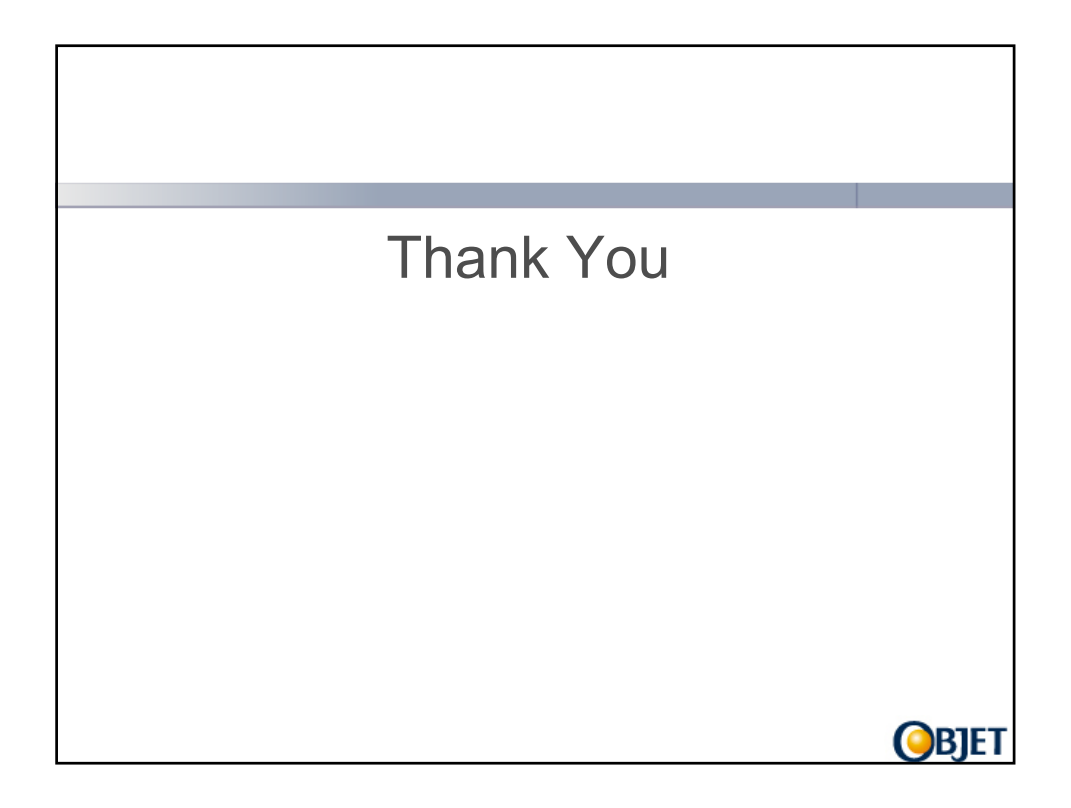

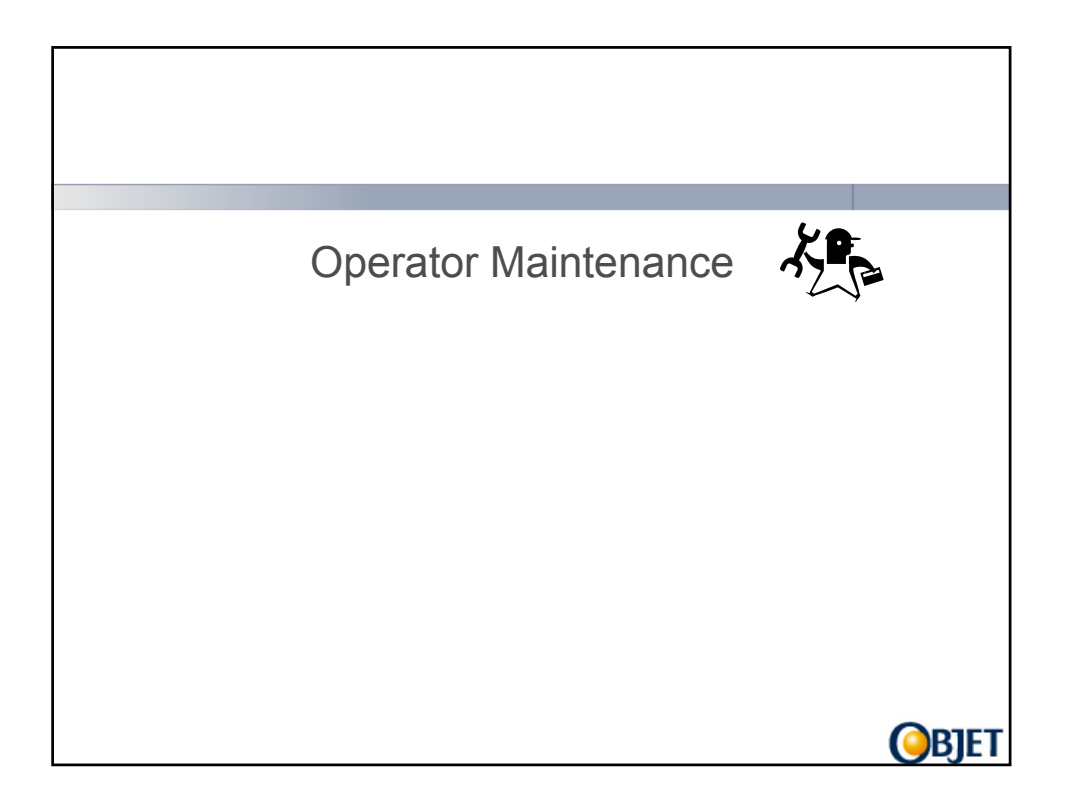

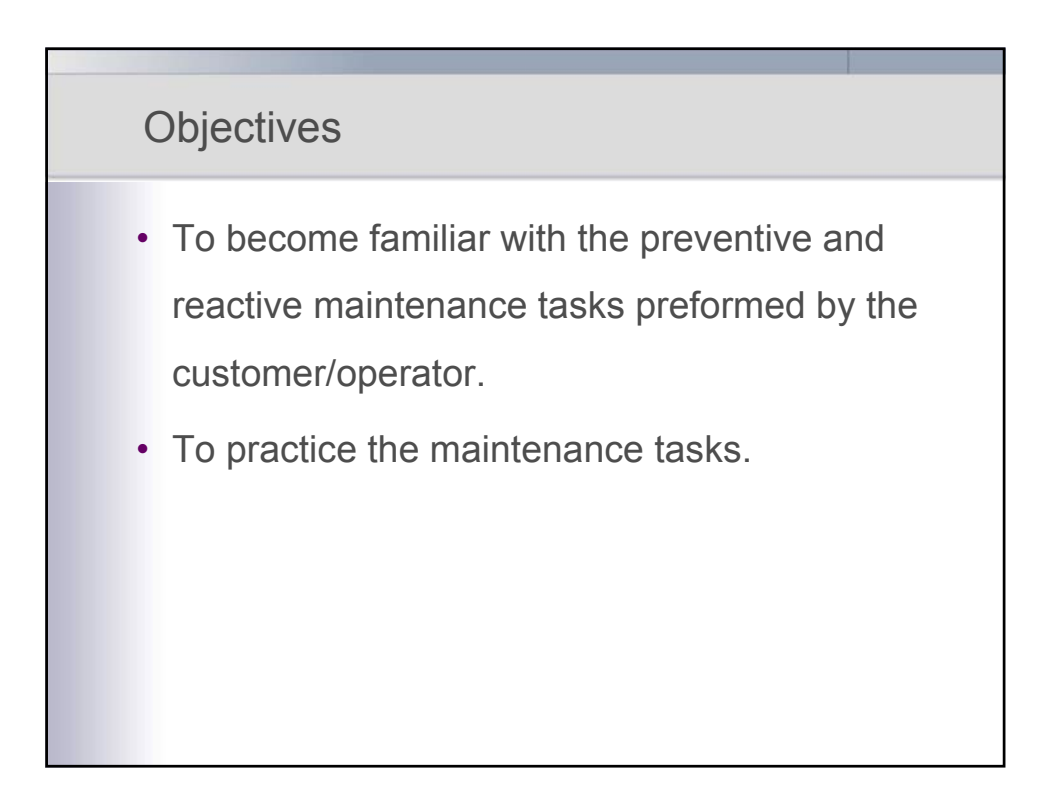

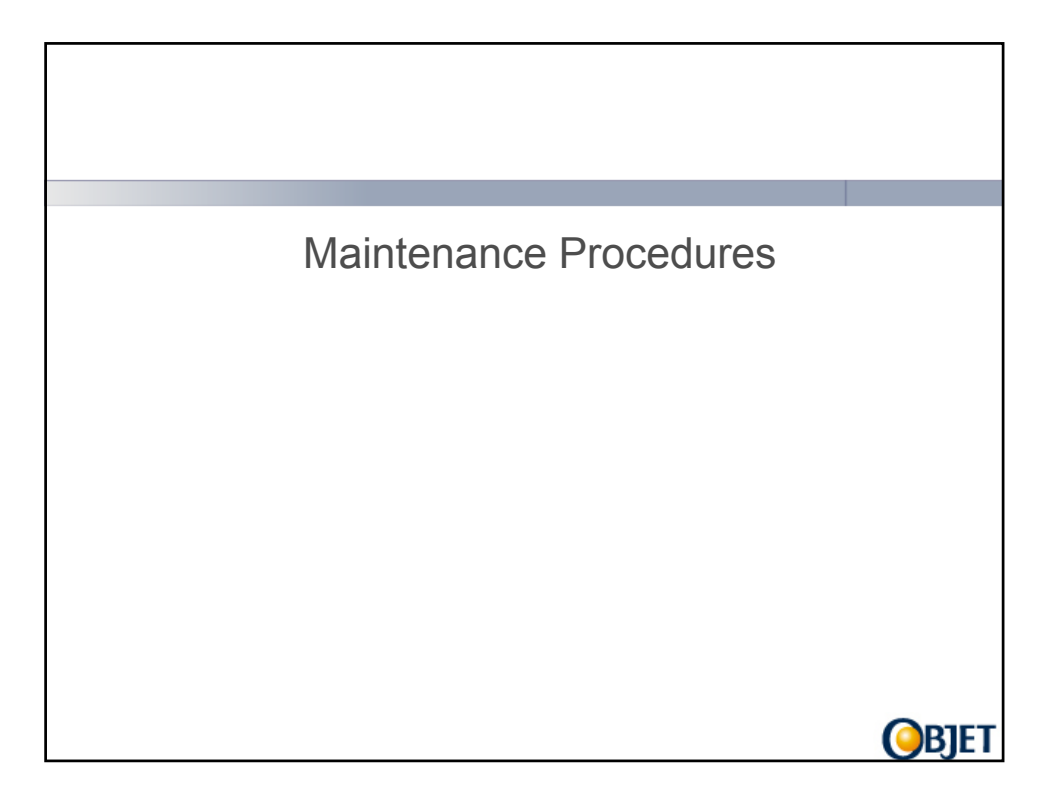

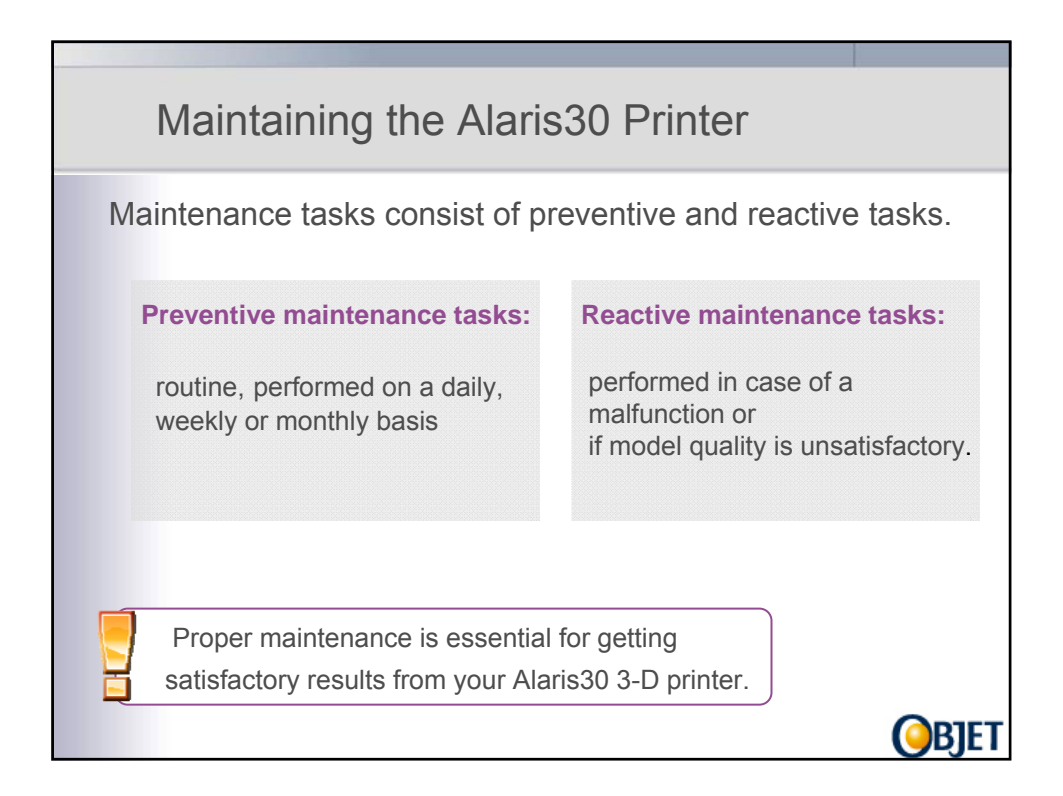

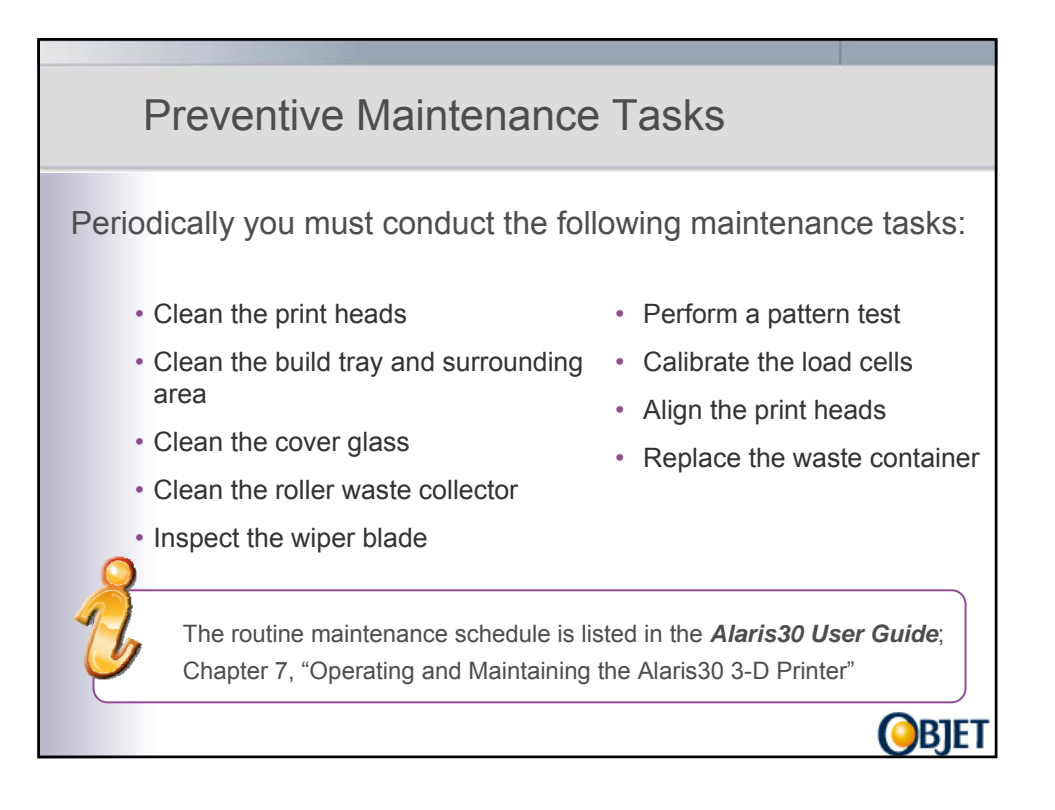

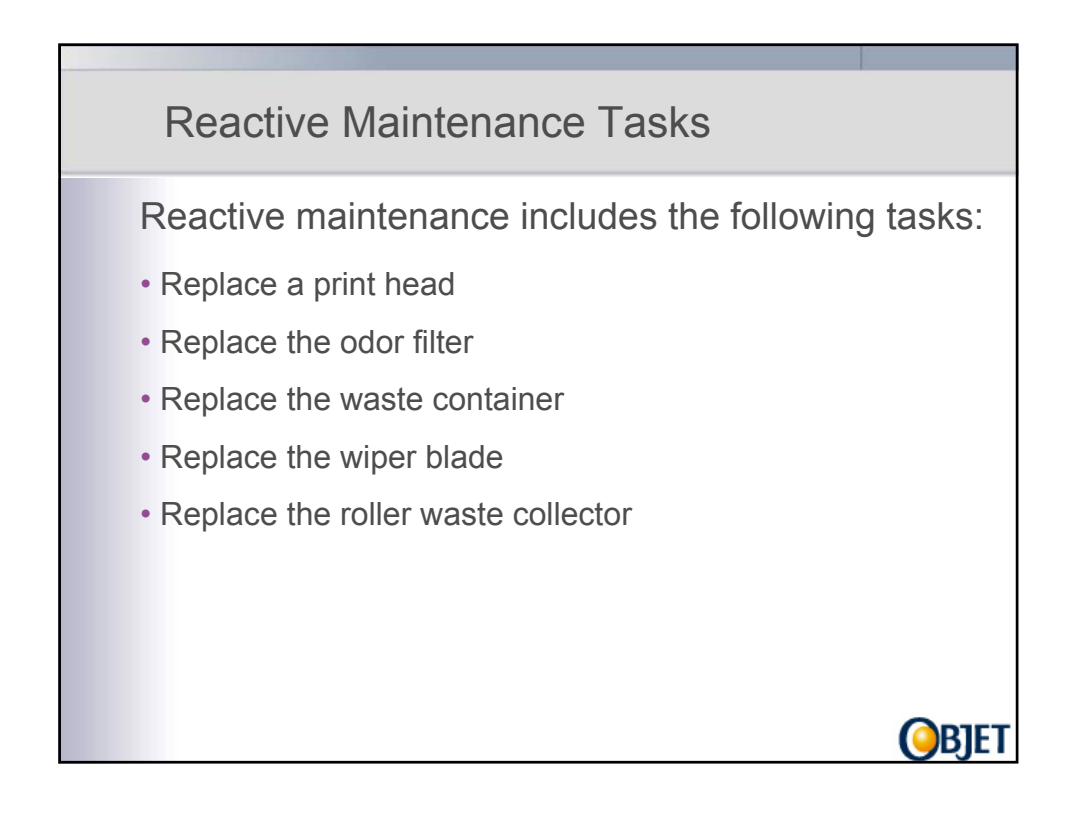

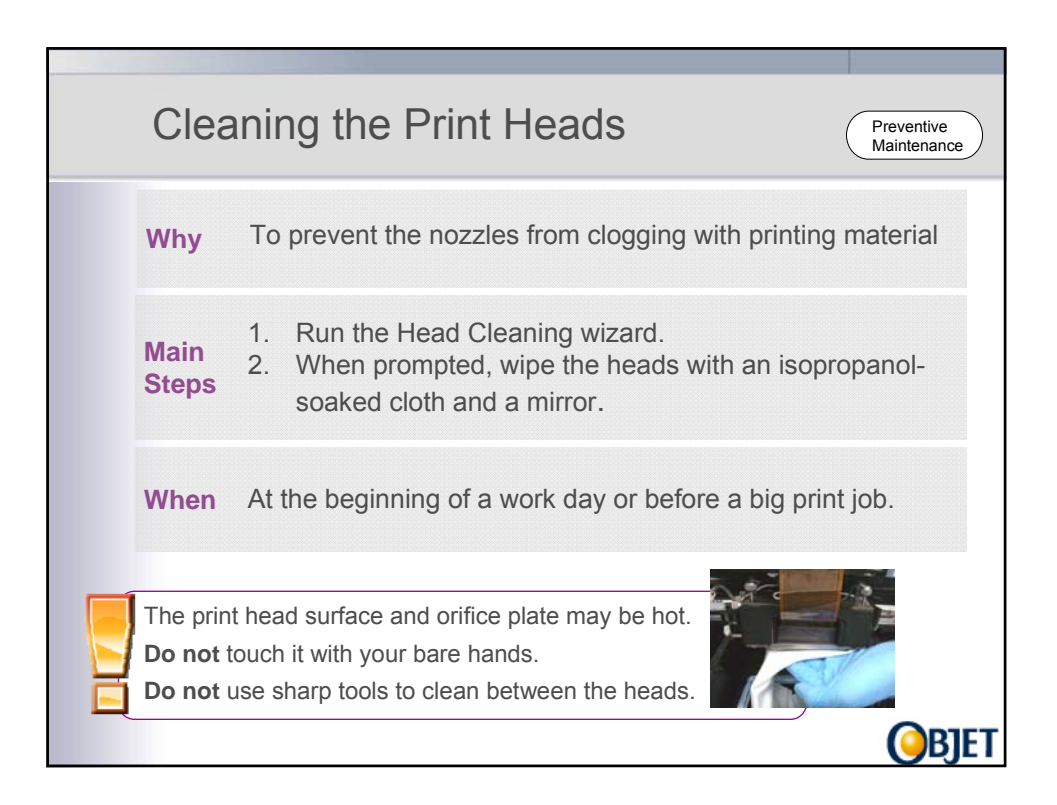

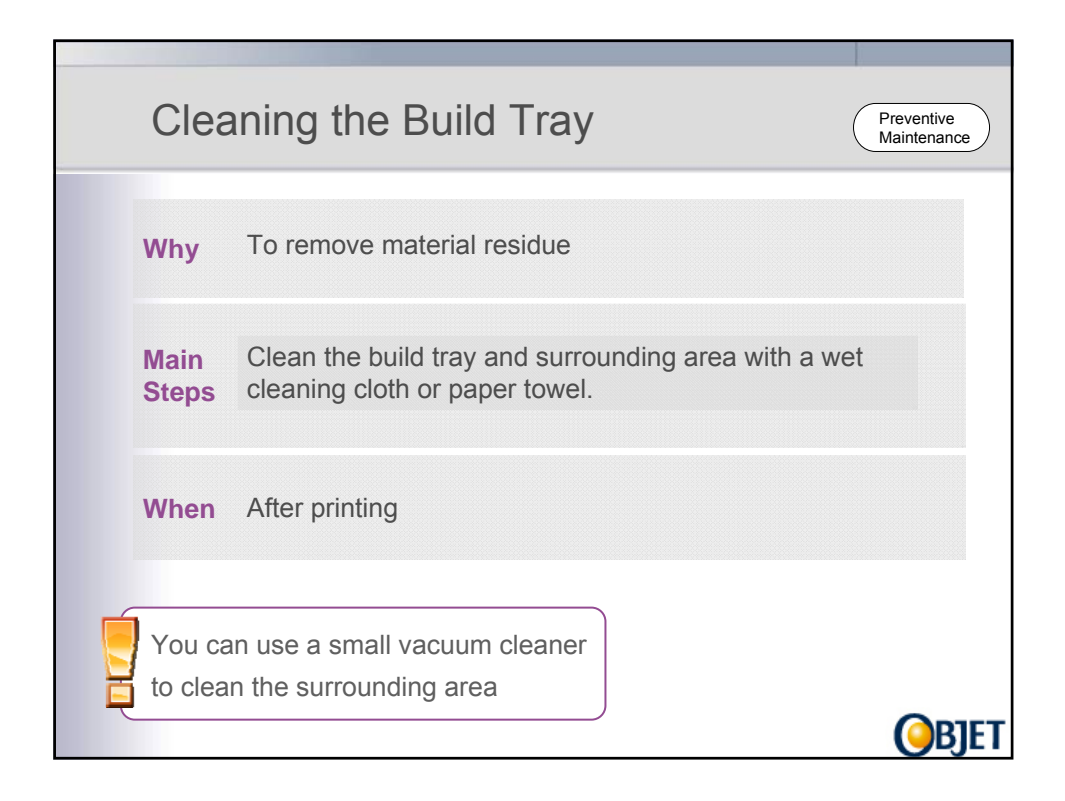

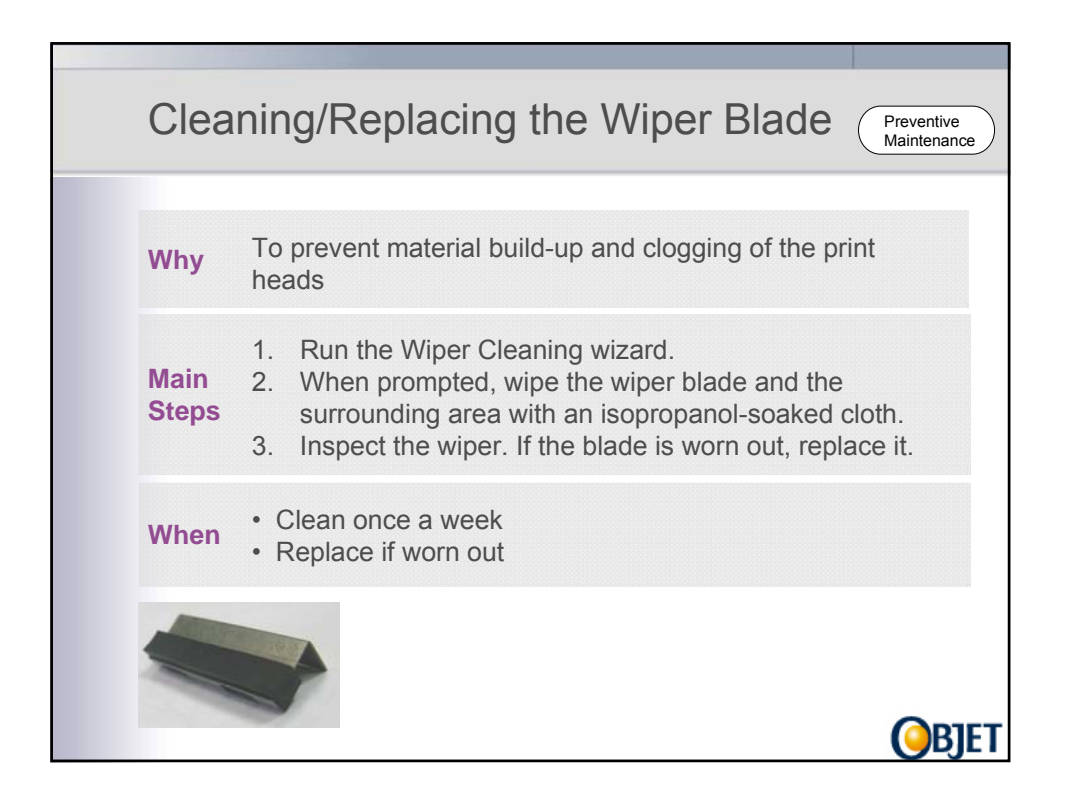

|   | Rep                        | Dlacing the Waste Container                                                                                                    |
|---|----------------------------|----------------------------------------------------------------------------------------------------|
|   | Why                        | The waste container is full (2 kg.)                                                                                                    |
|   | Main<br>Steps              | <ol> <li>Assemble the cardboard box with a waste bag.</li> <li>Unscrew the cap securing the waste tube drain and<br/>remove the waste container from the printer.</li> <li>Close the full container with a sealing cap.</li> <li>Place a new waste container in the cartridge drawer<br/>and attach the drain tube to it.</li> </ol> |
|   | When                       | A warning appears in the printer software                                                                                                    |
| X | Dispos<br>enviror<br>Makes | se of the full waste container in accordance with the nmental and safety regulations. sure that the plastic bag inside is not twisted                                                                                                    |

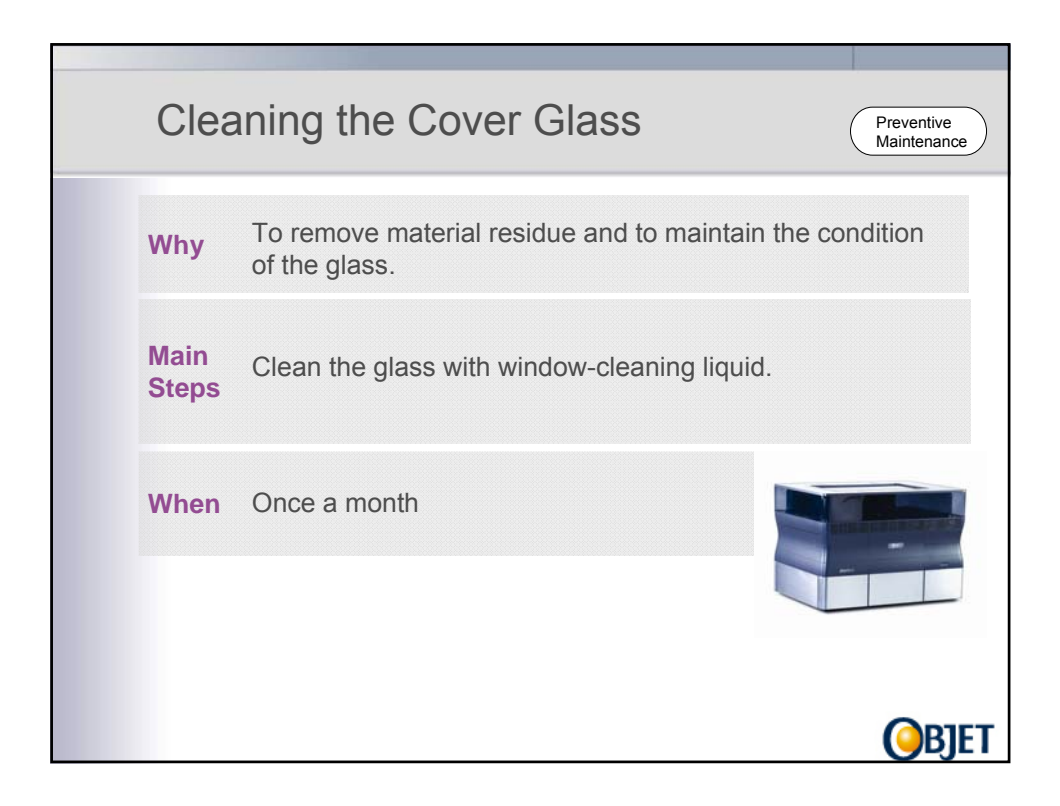

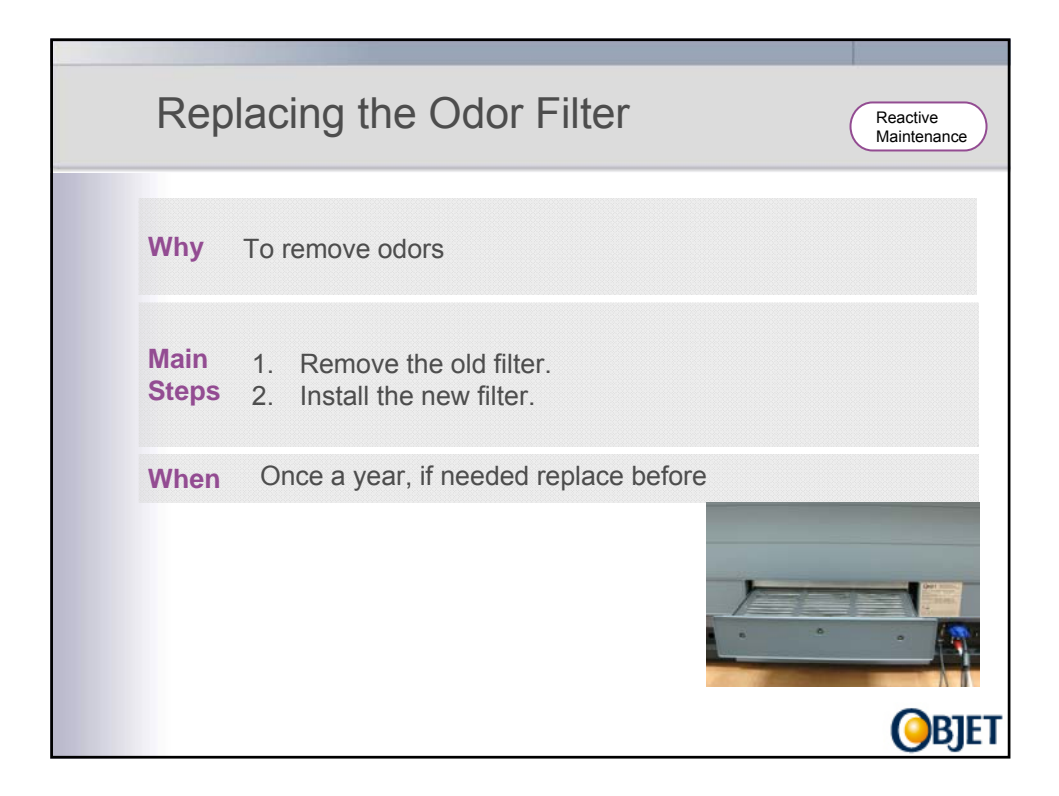

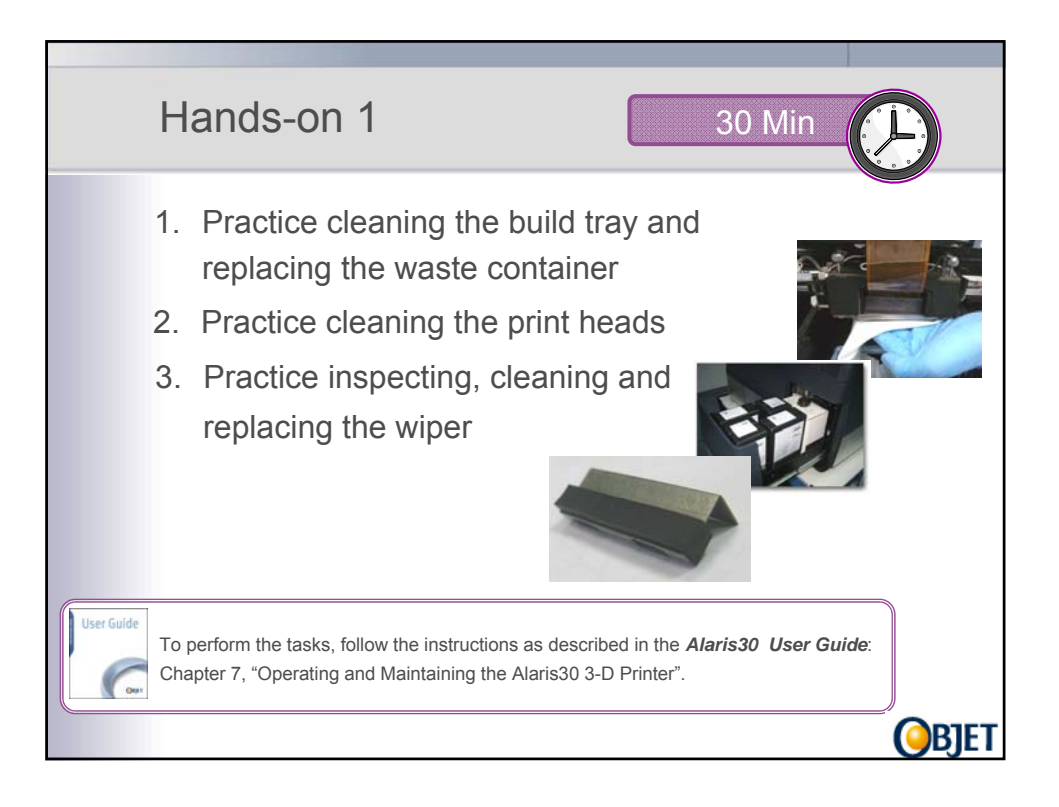

| Why           | <ul> <li>Basic verification of the printer's ability to produce quality models.</li> <li>To test print head condition and jetting ability</li> </ul>                                                                 |
|---------------|----------------------------------------------------------------------------------------------------|
| Main<br>Steps | <ol> <li>Tape a sheet of pink paper to the center of the build tray.</li> <li>Run the Pattern test. (<i>Options &gt;Pattern test.</i>)</li> <li>Inspect the pink paper to see if there are missing lines.</li> </ol> |
| When          | <ul><li>Weekly</li><li>if a printing problem is suspected</li></ul>                                                                                                    |

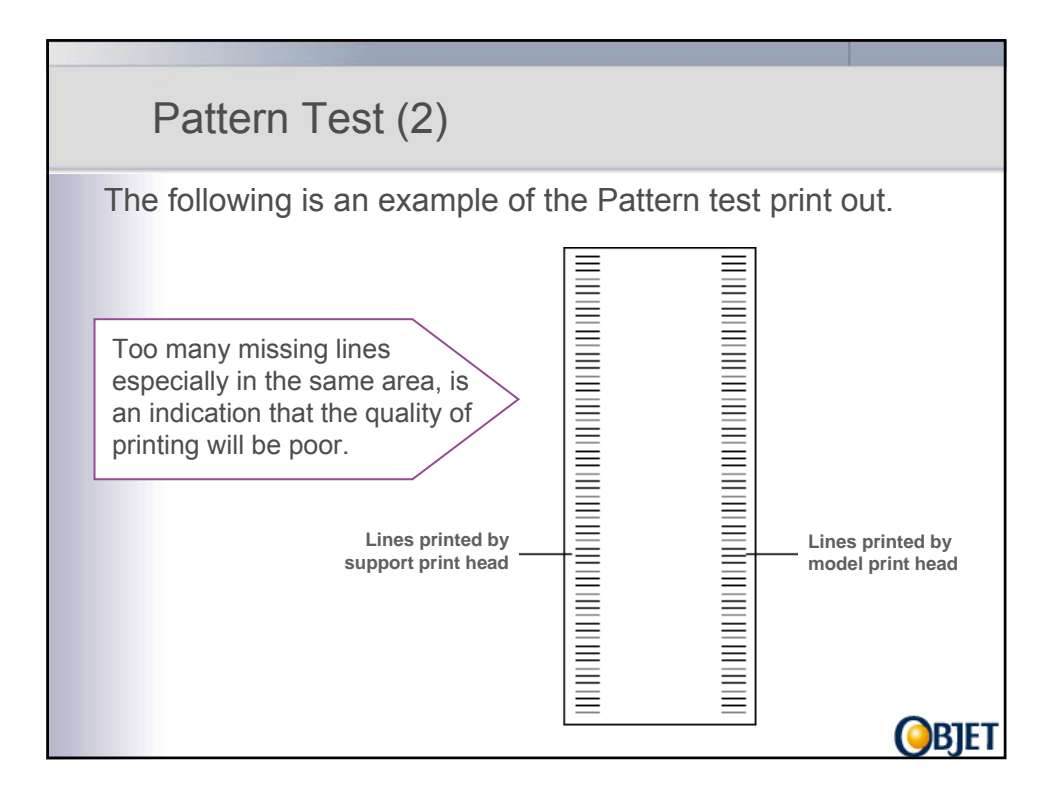

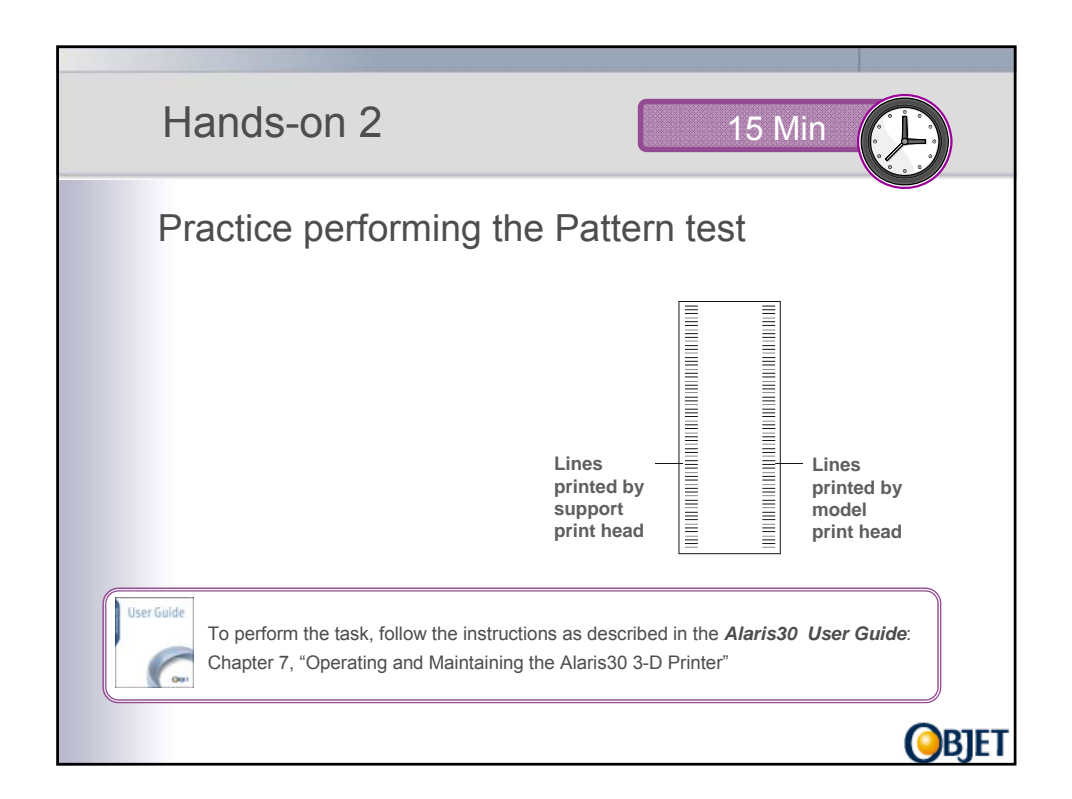

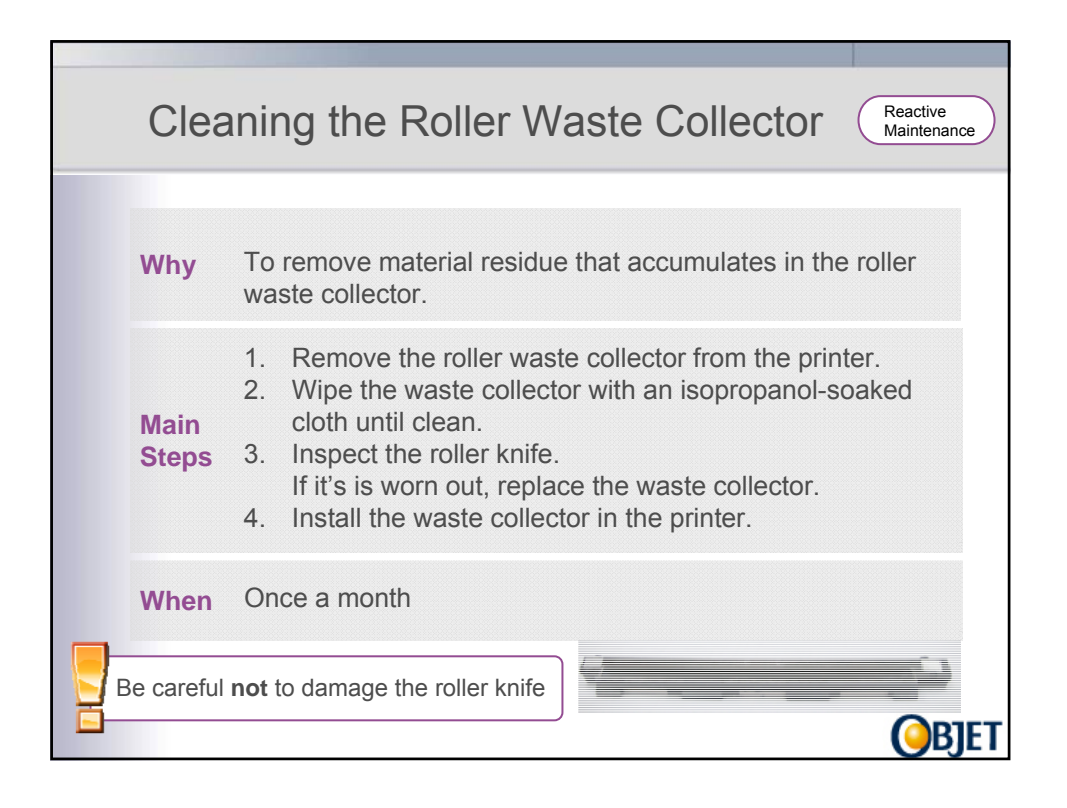

| Cal           | ibrating the Load Cells                                                                                                    |
|---------------|----------------------------------------------------------------------------------------------------|
| Why           | <ul> <li>To check that the weight measurements of the printing cartridges and the waste container are accurate.</li> <li>To prevent a head filling error.</li> </ul>                                                                                        |
| Main<br>Steps | <ol> <li>Start the Load Cell Calibration wizard.</li> <li>Indicate in the wizard which cartridge (s) you want to calibrate.</li> <li>Remove the cartridge.</li> <li>Wait until the level is relatively stable.</li> <li>Select Weight is stable.</li> </ol> |
| When          | Every 500 printing hours or every half a year, which ever comes first.                                                                                                    |
|               | <b>O</b> BJET                                                                                                    |

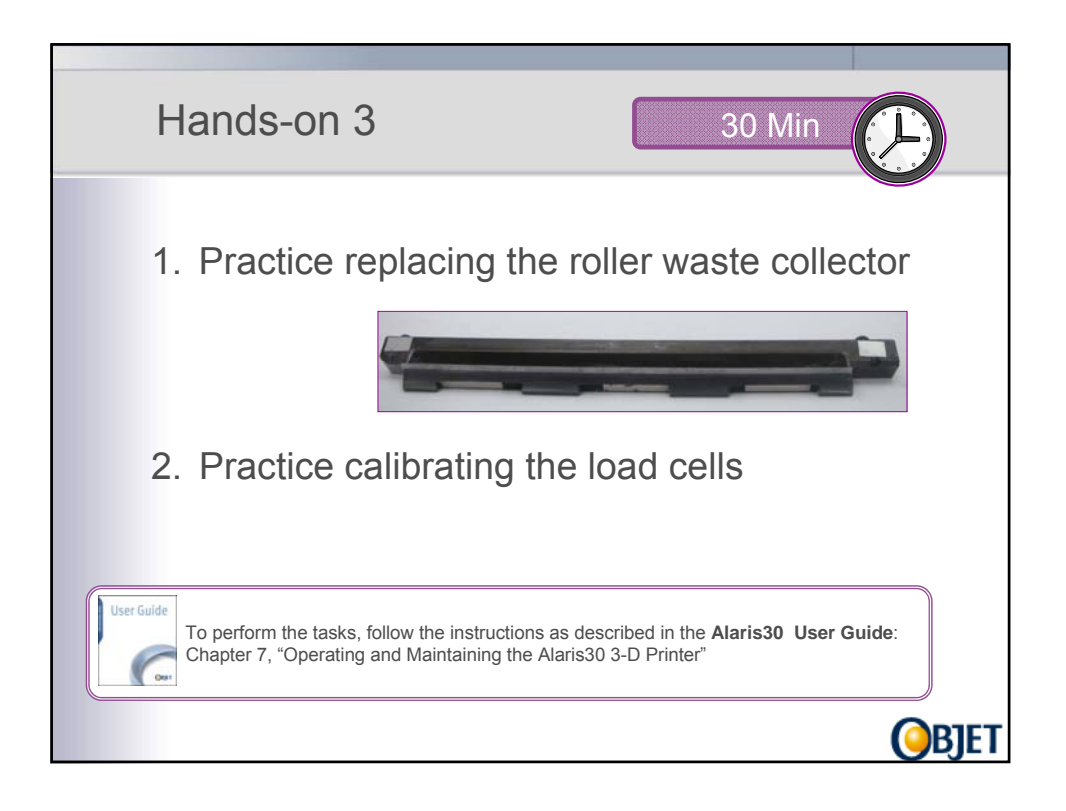

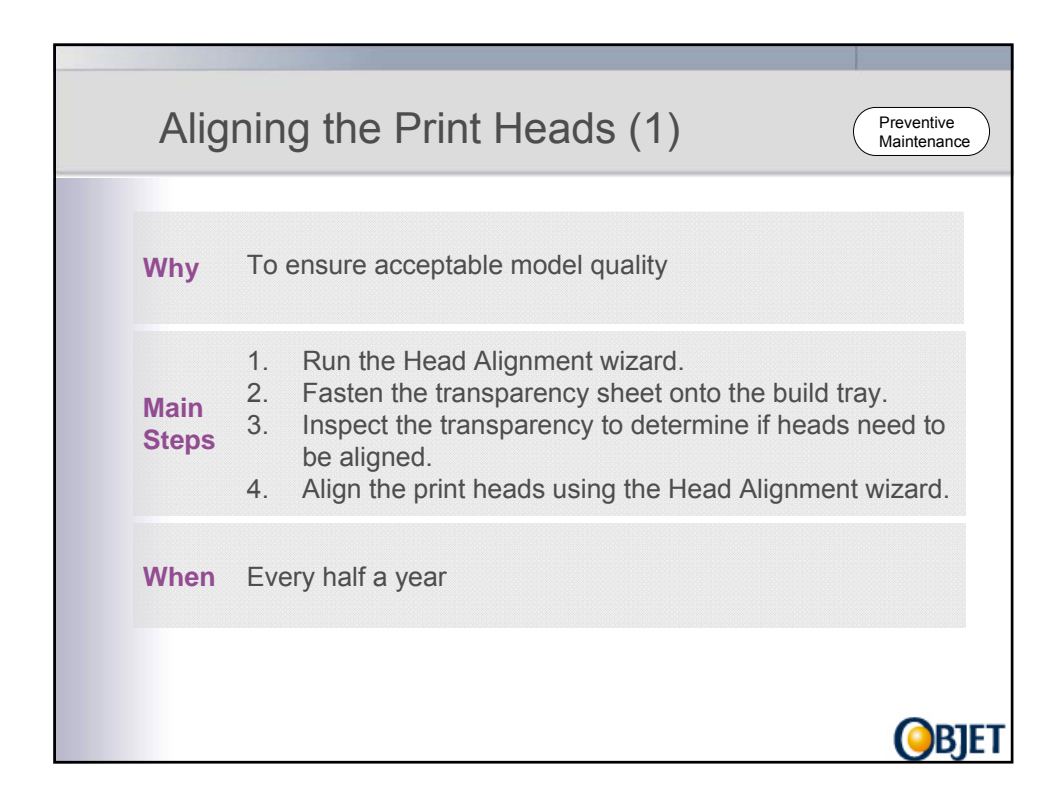

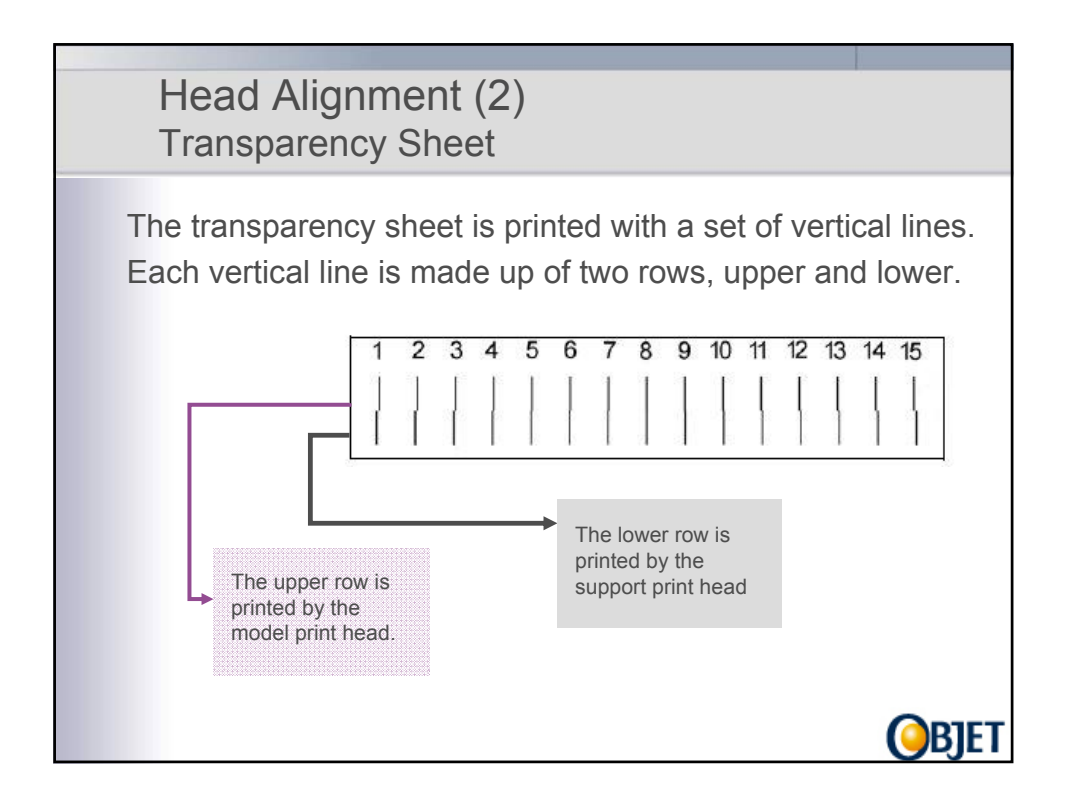

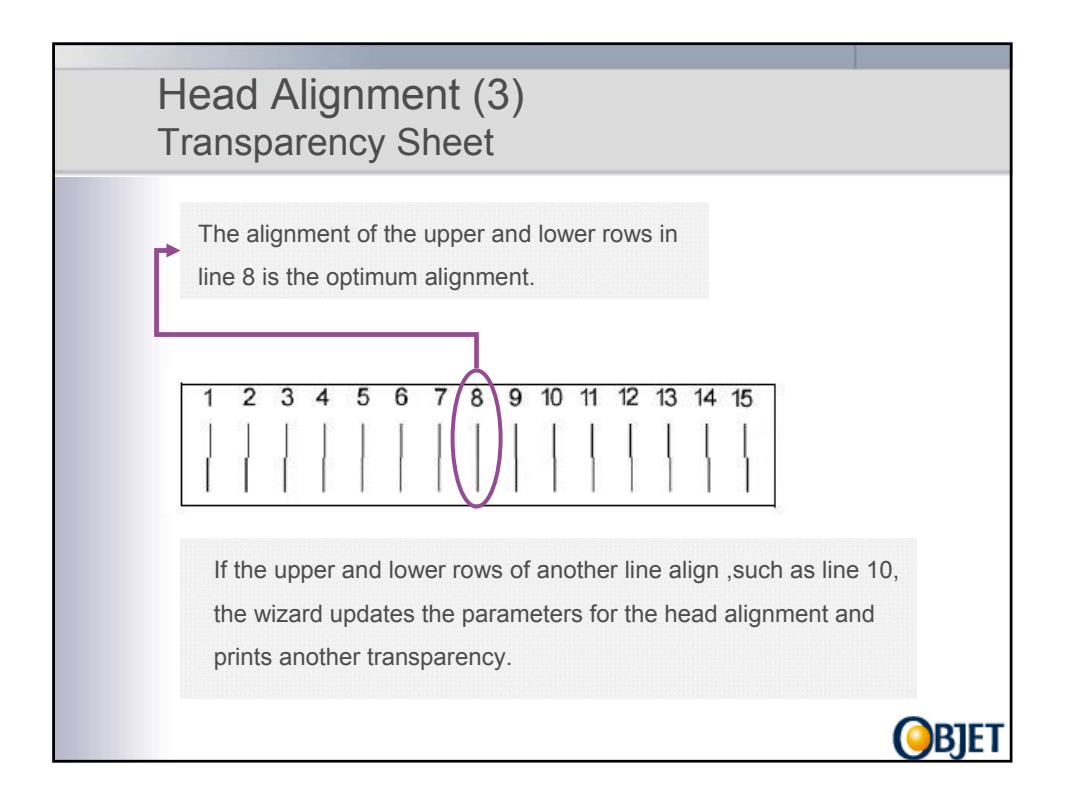

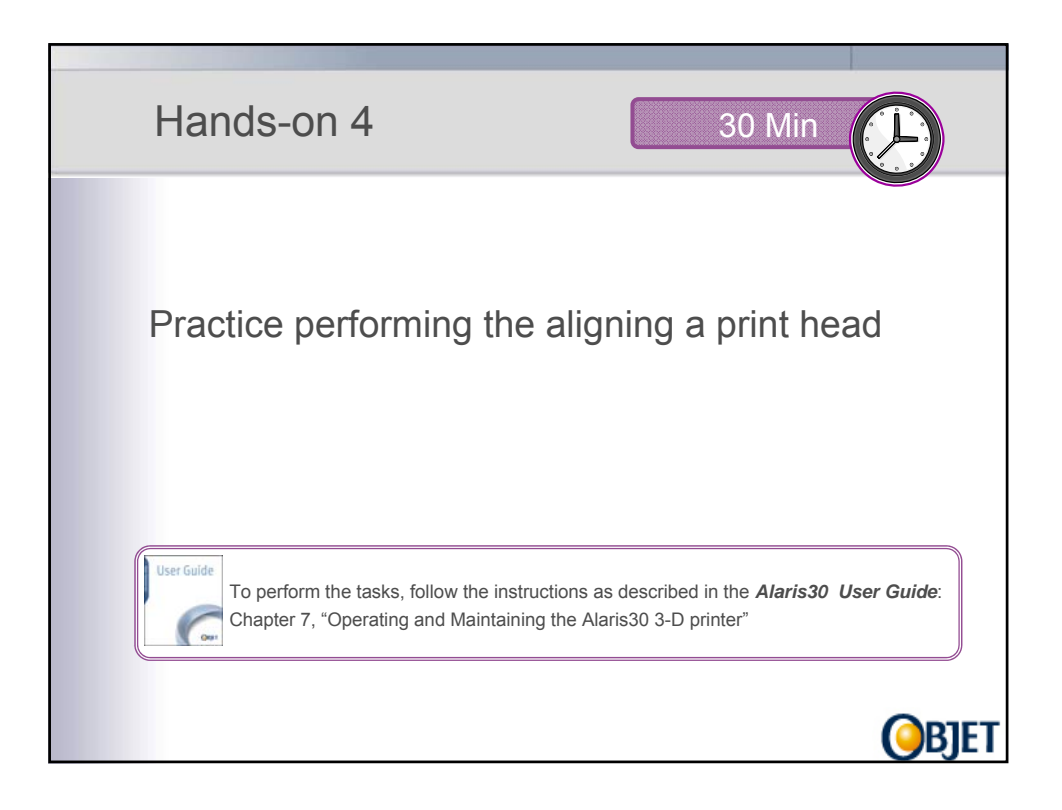

| F          | Replacing a Print Head                                                                                                    |
|------------|----------------------------------------------------------------------------------------------------|
| Wh         | <ul> <li>The Pattern test reveals that more than 12 nozzles in one column or 4 missing lines in a specific area.</li> <li>Visual inspection reveals that the surface of the head is damaged.</li> <li>Tests reveal that the material printed is underweight.</li> <li>Lines appear on the model surface.</li> <li>Warning messages: Head Heater temperature timeout, Head Heater thermistor open, Head heater thermistor short</li> </ul> |
| Mai<br>Ste | <ol> <li>Perform the Pattern test.</li> <li>Examine the pattern test to decide which print head needs<br/>replacing.</li> <li>Run the Head Replacement wizard.</li> <li>Replace the defective print head.</li> <li>Complete the wizard.</li> </ol>                                                                                                    |
| Wh         | Too many missing nozzles     Printed material weight underweight                                                                                                    |

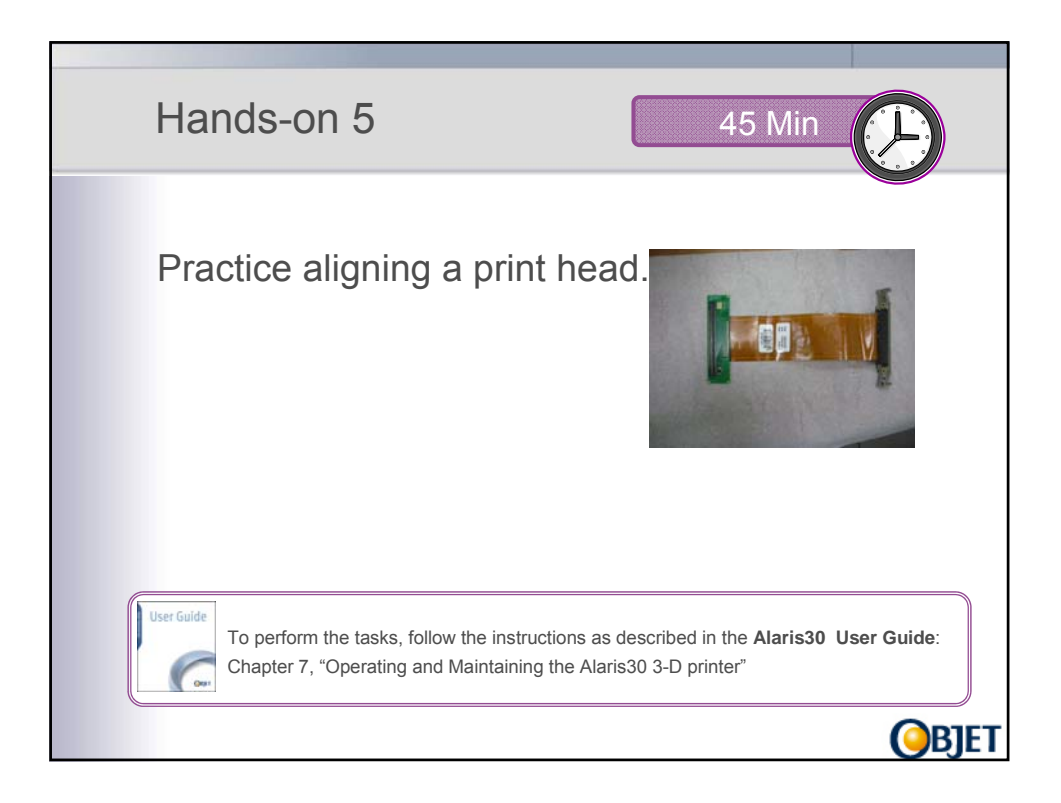

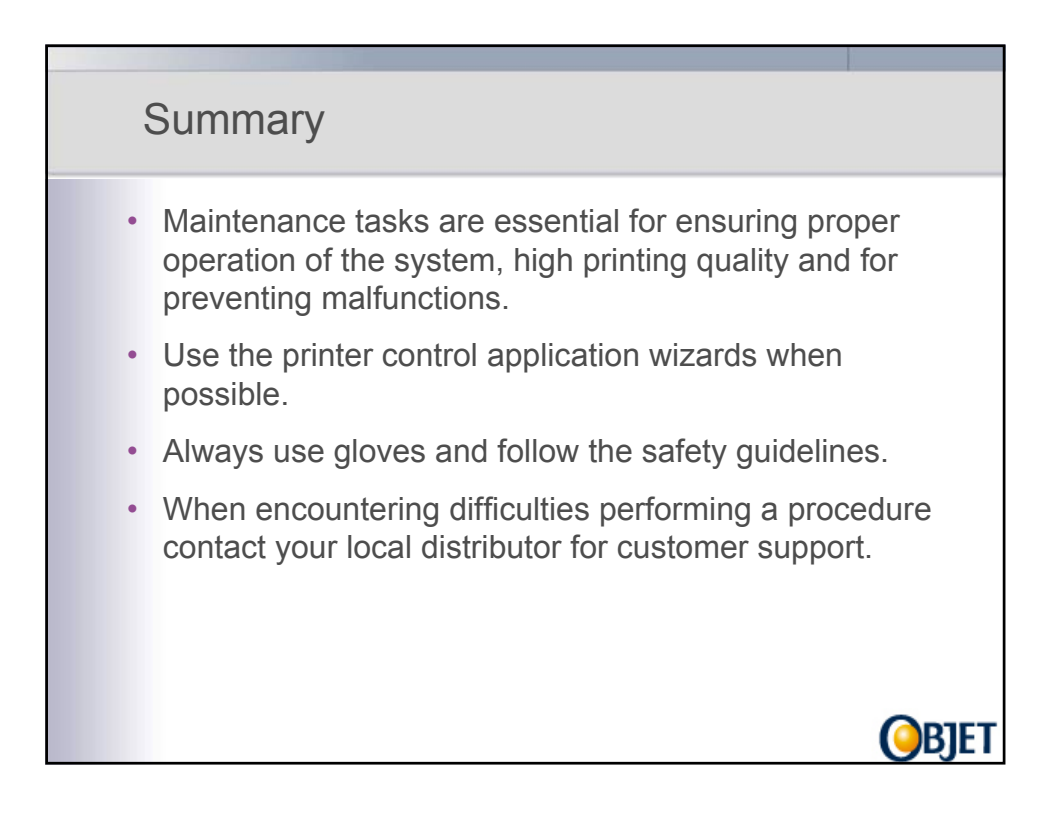

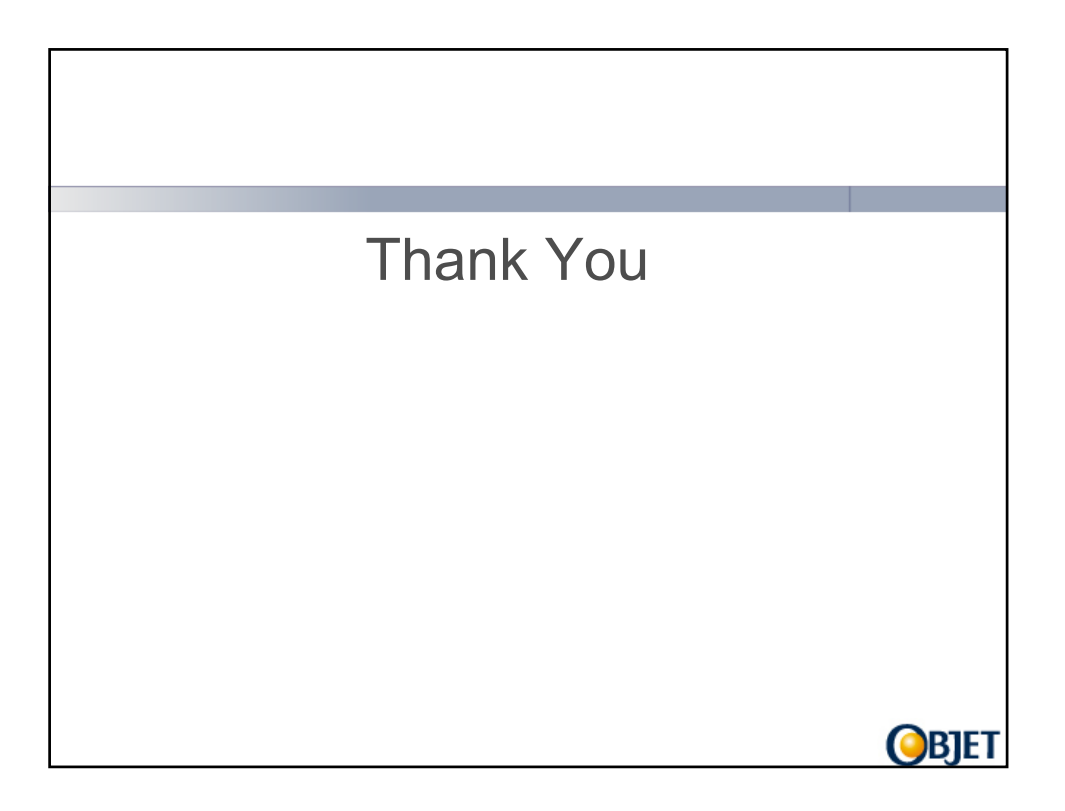

### **Objet Studio Exercises**

For detailed information on Objet Studio, refer to the Alaris30 User Guide, Chapter 5: "Using Objet Studio"

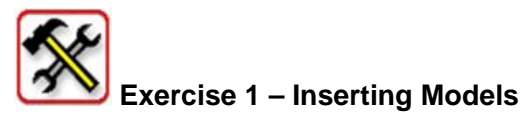

### Task 1.1 - Place a model on the build tray

- Right-click on the build tray, and select **Insert**. The Insert dialog box appears.
- In Look in, display the appropriate folder. You may open Objet Studio/Samples/STL Files directory
- In *File of type*, select the file types to display.
- Select the desired file, and make sure that it appears in the *File name* field.
- Select **Units** of measure—millimeters or inches

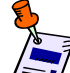

The 3-D file contains the model's proportions, but not the units of measure. Therefore, make sure to correctly select either millimeters or inches when inserting a model. Otherwise, the size of the model on the build tray will be either much too large or much too small.

- Select 2 as Number of copies to place on the build tray
- Select the Preview checkbox (for STL files only)
- Select the Arrange models checkbox, to automatically position the model(s) on the build tray for efficient model building
- Click **Open**. The dialog box closes and Objet Studio places the model(s) on the build tray.
- Place another model on the build tray by repeating this procedure.

What do the *Extents* values displayed at the bottom of the dialog box represent?

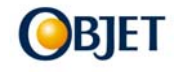

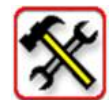

Exercise 2 – Display Options

### Task 2.1 - Customize the toolbars displayed

- From the **View** menu, select **Toolbars**.
- In the Customize dialog box, select all toolbars, and click **OK**.
- Click and drag the toolbars to position them on the Objet Studio screen.

### Task 2.2 – Change the default screen layout

- From the View menu, select Layout, then the desired number of build-tray views
- Change the screen layout using the toolbar icons.

| ? | What are the differences between the screen layouts? |  |
|---|------------------------------------------------------|--|
|   |                                                      |  |

### Task 2.3 - Change the perspective of the active viewing pane

- From the View menu, select Layout, then 1 View to expand the *perspective* view to fill the screen.
- Click any of the nine viewing icons:

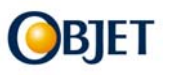

### Task 2.4 - Display the build tray in wire frame view

- Select View → WireFrame or click the WireFrame icon
- Select View → Shaded or click the Shaded icon *vert*, to revert to the shaded view

### Task 2.5 - Display models as boxes, showing their maximum dimensions

■ Select View → Display Bounding Box.

### Task 2.6 - Display the area around models needed for support material

■ Select View → Display Thickening Box.

### Task 2.7 - Change the display color of an model

- Select the model. Its color changes to blue, indicating that the model has been selected.
- From the Object menu, select Fill Color or click the Fill Color icon
- Select a color from the color palette and click **OK**.
- When the model is de-selected, it appears in the new color.

### Task 2.8 - display a cross section of the tray

- From the Tools menu, select Section.
- Select the Enable Clipping check box.
- Use the slider controls for the X-, Y-, and Z-axes to cut the tray so that you see the cross section you want.

The Objet Studio toolbars contain several icons for changing the appearance of the display screen, enabling you to view the tray and models in different magnifications and from various perspectives.

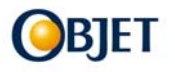

### Try each icon to learn and practice it

| lcon | Purpose                                                                                                    |
|------|----------------------------------------------------------------------------------------------------|
| Ø    | Reverts to normal view after using various zoom options.                                                                                                    |
|      | Fills the viewing pane with the selected model(s).                                                                                                    |
| Ø    | Reverts to normal view after using various zoom options.                                                                                                    |
| ß    | If enabled, and effect all viewing panes.                                                                                                    |
| X    | When selected, the tray is displayed with depth perspective—closer objects appear bigger. When not selected, the tray is displayed in two dimensions—identical models appear the same size, regardless of their position on the screen. |
| æ    | Fills the active viewing pane with an area of the build tray after you select it with the left mouse button.                                                                                                    |
| Q    | Continuously zooms in/out of the point at which you click and hold down the left mouse button, when you move the cursor up and down.                                                                                                    |
| ₽    | Moves the build tray in the viewing pane according to the line you extend on the screen with the left mouse button.                                                                                                    |
| ላማ   | Moves the build tray in the viewing pane as you move the cursor on the screen while holding down the left mouse button.                                                                                                    |
| ≎    | Zooms and moves the build tray as you hold down the left mouse button and move the cursor on the screen.                                                                                                    |
| \$   | Enables you to inspect the build tray from every angle and perspective. As you hold down the left mouse button and move the cursor on the screen, the view of the build tray changes.                                                   |

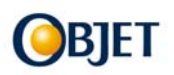

| 4Þ       | When used with $\stackrel{\diamond}{\rightarrow}$ and $\stackrel{\bullet}{\bullet}$ , the movement of the build tray continues after you release the mouse button. To stop the movement, click in the active view pane or click one of these icons. |
|----------|----------------------------------------------------------------------------------------------------|
| Q        | Each mouse click zooms one step to the center of the active viewing pane.                                                                                                    |
| Q        | Each mouse click zooms-out one step from the center of the active viewing pane.                                                                                                    |
| +        | Each mouse click moves the build tray to the left in the viewing pane by one step.                                                                                                    |
| <b>→</b> | Each mouse click moves the build tray to the right in the active viewing pane by one step.                                                                                                    |
| Ť        | Each mouse click moves the build tray up in the active viewing pane by one step.                                                                                                    |
| ÷        | Each mouse click moves the build tray down in the active viewing pane by one step.                                                                                                    |
| F        | Each mouse click expands the contents of the active viewing pane in size.                                                                                                    |
| В        | Each mouse click reduces the contents of the active viewing pane in size.                                                                                                    |
| 4⊕       | Each mouse click rotates the build tray to the left in the active viewing pane by one step.                                                                                                    |
| •        | Each mouse click rotates the build tray to the right in the active viewing pane by one step.                                                                                                    |
| t₀       | Each mouse click rotates the build tray up in the active viewing pane by one step.                                                                                                    |
| •        | Each mouse click rotates the build tray down in the active viewing pane by one step.                                                                                                    |
| Ċ        | Displays a virtual camera and its viewing angle of the tray.                                                                                                    |

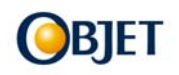

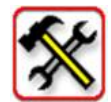

Exercise 3 - Positioning Models on the Build Tray

### Task 3.1 – Arrange models

- Insert a model and select the Arrange models checkbox
- Insert another model and uncheck the Arrange models checkbox

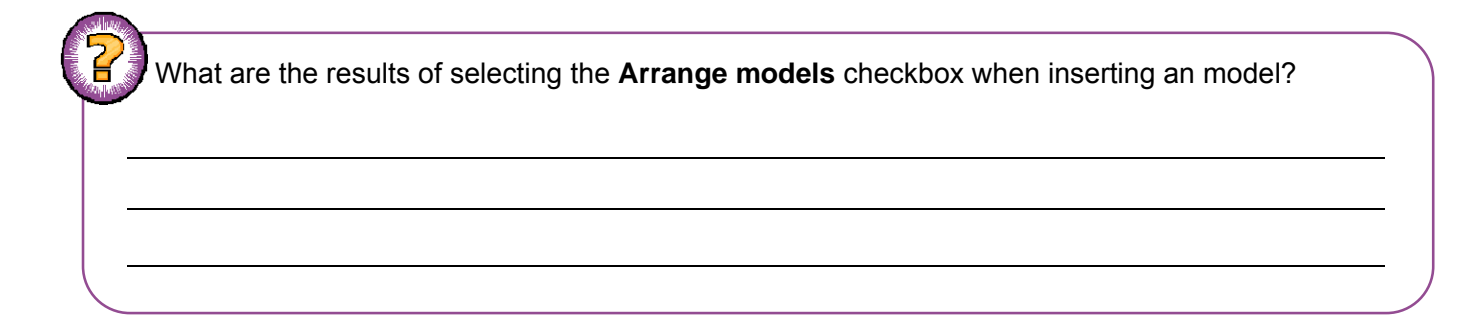

### Task 3.2 – Automatic Placement

- Place several models on the build tray. Make sure the Arrange models checkbox is checked.
- After placing several models on the build tray, select **Tools** → **Automatic Placement**.

What are the results?

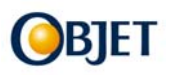

### Task 3.3 – Manual position

- Insert the model TrainingSample1.STL
- Select Tools → Automatic Placement.

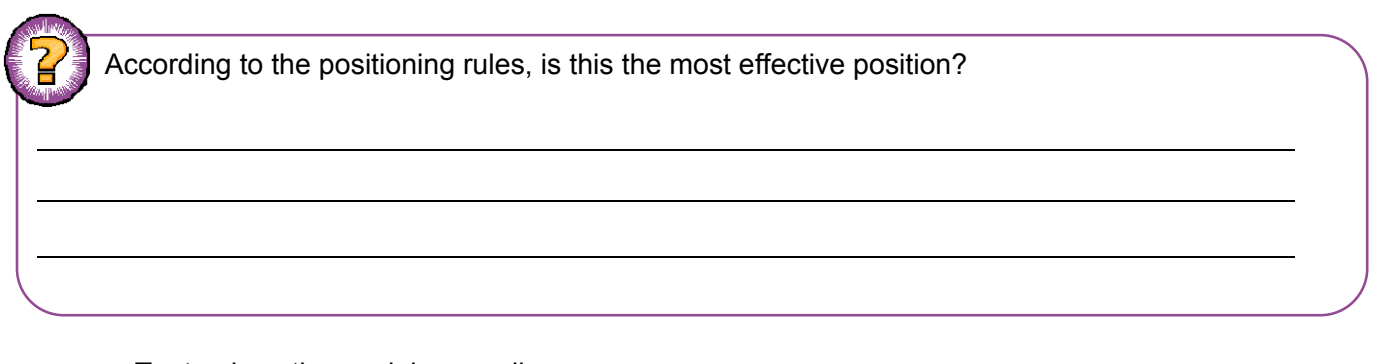

- Try to place the model manually
- Click the On/Off Grid button in go to Tools → Grid to display a grid on the image of the build tray

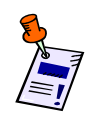

Select and manipulate models on the build tray using the following icons or menu options:

| lcon           | Menu Purpose Wh<br>Option |                                                   | What to do                                                                                                    |
|----------------|---------------------------|---------------------------------------------------|----------------------------------------------------------------------------------------------------|
| ► N            | (none)                    | For selecting a model.                            | Left-click the model on the build tray.                                                                        |
| *              | Object →<br>Translate     | For selecting and moving a model with the mouse.  | Left-click the model to select it. Drag<br>the model to a new location while<br>holding down the mouse button. |
| Ŷ              | Object →<br>Rotate        | For selecting and rotating a model on the Z-axis. | Left-click the model to select it. Hold<br>down the left mouse button and<br>move the mouse left/right.        |
| с <sup>р</sup> | Object →<br>Scale         | For selecting and changing the size an model.     | Left-click the model to select it. Hold<br>down the left mouse button and<br>move the mouse left/right.        |

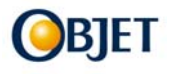

| •           | (none)                     | Click to move the model 20<br>mm along the X-axis.                                                          | Select the model and click on the icon          |
|-------------|----------------------------|----------------------------------------------------------------------------------------------------|-------------------------------------------------|
| Ø Ø         | (none)                     | Click to move the model 20 mm along the Y-axis.                                                             | Select the model and click on the icon          |
| 👥 ট         | (none)                     | Click to move the model 20<br>mm along the Z-axis.                                                          | Select the model and click on the icon          |
| <b>6 0</b>  | (none)                     | Click to rotate the model 30 degrees on the X-axis.                                                         | Select the model and click on the icon          |
| $\phi \phi$ | (none)                     | Click to rotate the model 30 degrees on the Y-axis.                                                         | Select the model and click on the icon          |
| <> <>       | (none)                     | Click to rotate the model 30 degrees on the Z-axis.                                                         | Select the model and click on the icon          |
|             | Tools →<br>Grid*           | Displays a grid over all build tray views.                                                                  | Click the icon                                  |
|             | Tools →<br>Snap to<br>grid | When moving the model, it aligns with the nearest grid line.                                                | Click the icon and move the model               |
|             | (none)                     | Enables you to change the<br>grid origin (X- and Y-axis<br>meeting point) by clicking<br>on the build tray. | Click the build tray while the icon is selected |
| щ×          | (none)                     | Cancels the changes made<br>to the grid origin and<br>restores the default grid.                            | Click the icon                                  |

Click on Estimate Consumption and compare the estimations of each position of the model.

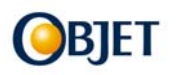

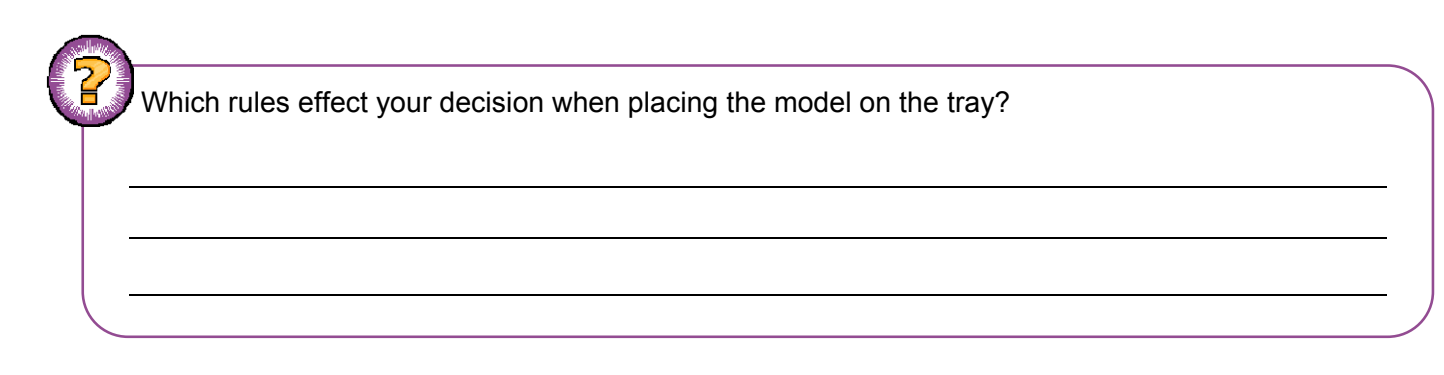

Repeat the process using the model TrainingSample2.STL (bicycles)

### Task 3.4 - Change the Model's Orientation

- Click the Select Plane icon.
- Click a plane on a model displayed on the build tray.
- Click the appropriate align icon to re-align the model, relative to the selected plane on the model:
  - Align Bottom
  - 🛃 🛛 Align Top
  - Align Front
  - Align Back
  - 🗾 Align Left
  - 👩 Align Right

### Task 3.5 – Change the model dimensions from the Properties dialog box

- To make precise changes to the model on the build tray, select it (either on the tray or in the tray hierarchy pane).
- Click the Transform tab of the Entities Properties dialog box. The properties displayed in the Transform tab of the Entities Properties dialog box are *absolute values*, representing the actual position of the model on the build tray.

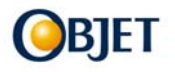

• Change the dimensions of the model in the dialog box.

| General Trar                 | sform Sta | atistics | Option  | s Info     | R. Trans  |
|------------------------------|-----------|----------|---------|------------|-----------|
|                              | Width (X) | Dep      | th (Y)  | Height (Z) | Units     |
| Translate :                  | 2177.78   | -330     | 07.2' 拿 | 3504.6     | 🕽 mm      |
| Rotate :                     | 131.74 🔮  | 318      | .68 😂   | 149.49     | 🕽 Degrees |
| Scale:                       | 36.4695 🔇 | 36.4     | 4695 😂  | 36.4695    | 🕽 Ratio   |
| Dimensions:                  | 6199.81 🔇 | 728      | .71 😂   | 2552.85    | 🔰 mm      |
| Uniform Scaling Change Units |           |          |         |            |           |

### Task 3.6 – Apply changes to model properties relative to the current position

- Select the model (either on the tray or in the tray hierarchy pane).
- Click the R. Trans tab of the Entities Properties dialog box.
- Rotate and change the scaling of the model in the dialog box.

| General T  | ransform Sta | atistics Options Info | B. Trans  |
|------------|--------------|-----------------------|-----------|
|            | Width(X)     | Depth(Y)              | Height(Z) |
| Translate: | 0 🗘          | 0 🛟                   | 0 🔷       |
| Rotate:    | 0 🛟          | 0 🛟                   | 0 🛟       |
| Scale:     | 1            | 1                     | 1         |
| 🗹 Uniform  | Scaling      | Apply                 | Init      |

 Change the model position, using the Relative Transform dialog box, from the Object menu.

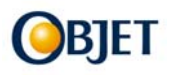

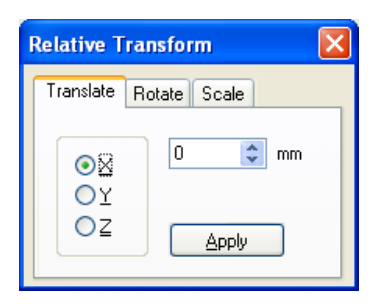

### Task 3.7 – Model Height

If automatic positioning was used to arrange models on the build tray, models are placed one millimeter above the tray. This is the minimum recommended height, so that the model does not stick to the tray. If you do not position models with Automatic Placement, they are often inserted either above or below the tray.

- To ensure that models are always positioned just above the tray, from the Tools menu, select **Options**, and display the Settings tab.
- Select "Always" as the Automatic Lay On (Gravity) option models inserted are automatically placed one millimeter above the tray, and their height cannot be changed.

### Task 3.8 - Freeze the model's orientation

- Select a model on the build tray.
- In the Options tab of the Entity Properties dialog box, click Advanced.
- Select the Lock Orientation check box.
- Close the Advanced Properties dialog box.
- Perform Automatic Placement.

What are the results of the Automatic Placement? Does the model orientation change?

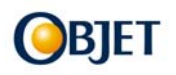

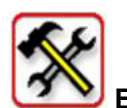

Exercise 4 – Copy & Paste

### Task 4.1 – Copy and paste a model on the tray

- Select a model by clicking it, either on the tray or in the tray hierarchy pane. Notice that the model's image on the build tray changes color (to light blue) and its name is highlighted in the tray hierarchy pane.
- Open the Edit menu on the main toolbar. Select Copy
- Open the Edit menu on the main toolbar. Select Paste

### Task 4.2 – Use the Paste Special option

- Select a model by clicking it, either on the tray or in the tray hierarchy pane. Notice that the model's image on the build tray changes color (to light blue) and its name is highlighted in the tray hierarchy pane.
- Open the right-click pop-up menu; Select Copy
- Open the right-click pop-up menu; Select Paste
- Specify the number of duplicates to place on the build tray at once.
- Set the distance, on each axis, between the duplicate models.
- Place mirror images of the original model.
- Repeat this procedure selecting different options of the Paste Special

What should you do in order to change the position of one model located on the tray?

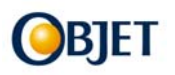

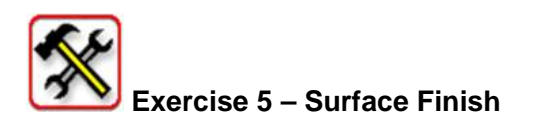

Models can be produced with a matte or glossy finish. To produce a matte finish, the model is completely surrounded by support material.

### Task 5.1 - Choose the finish type for a model

- Select the model.
- In the Options tab of the Entity Properties dialog box, select **Matte** or **Glossy**.

OR —

- Right-click the model on the build tray.
- At the bottom of the pop-up menu, the current finish type is *not* enabled. Select the other option.

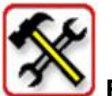

### Exercise 6 – Support Strength

### Task 6.1 - Change the support strength of the material used when printing a model

- Select a model on the build tray.
- In the Options tab of the Entity Properties dialog box, click **Advanced**.
- In the *Grid Style* section, choose the support strength suitable for the selected model

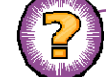

When will you use each strength option?

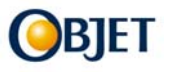

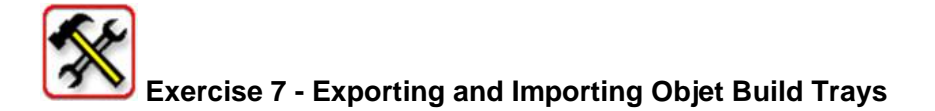

### Task 7.1 - Create an objzf file

- From the File menu, select Export Packed Job...
- Select the appropriate folder and change the file name (if necessary).
- Click Save.

### Task 7.2 - Open an objzf file

- From the File menu, select Import Packed Job...
- In the Open dialog box, display the appropriate folder and select the file.
- In the Browse for Folder dialog box, display the folder in which you want Objet Studio to unpack the compressed file, and click **OK**. The *objtf* file and associated *stl* files are expanded and placed in the selected folder, and the tray is displayed in Objet Studio.

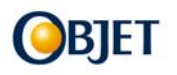

What is the difference between saving the build tray as OBJTF and exporting the build tray into **OBJZF?** 

### Task 7.3 - save a group of models positioned on the tray as an stl project

- From the File menu, select Save Tray As...
- At the top of the dialog box, select the appropriate folder.
- At the bottom of the dialog box, enter a file name.
- Open the Save as type pull-down menu, and select STL Files (\*.stl).
- Click Save.

### Task 7.4 - Display stl files without the build tray

- From the File menu, select Open Tray.
- In the Open dialog box, open the Files of type pull-down menu, and select STL Files (\*.stl).
- Click Open.

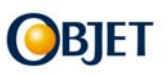

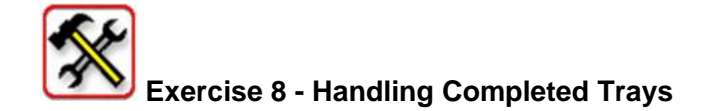

### Task 8.1 - Check that the tray is "valid"

- Move the model to be outside the tray
- Click the Tray Validation button.

What are the results?

• Try to fix the problem and click the Tray Validation icon again

### Task 8.2 – Change the Tray Validation color settings

- From the Tools menu, select **Constraints Settings**.
- Click the current color displayed in the Constraints Settings dialog box.
- From the color palette that opens, select a color and click **OK**.
- Repeat task 9.1 and view the change

### Task 8.3 - Save the Tray File

Click .

What the file format used for saving the tray?

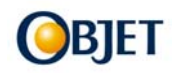

### Task 8.4 - Save the Screen Display as an Image File

- From the File menu, select **Save Bitmap...**
- At the top of the dialog box, select the appropriate folder.
- At the bottom of the dialog box, enter a file name.
- Open the Save as type pull-down menu, and select the file format.
- Click Save.

### Task 8.5 - Print the Tray File

Click

Describe the next occurrences on your screen

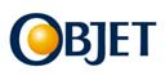

### Job Manager Exercises

For detailed information on Objet Studio, refer to the Alaris30 User Guide, Chapter 6: "Using Job Manager"

Prior to performing the following exercises, send at list 3 jobs to print. At this stage, do not connect your client/server station to the printer.

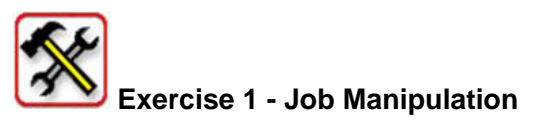

### Task 1.1 - Inspect and edit the build tray:

- Select a job that is not in building process. •
- to display the selected tray and view the tray from different Click the Job View icon • angles.
- Click the Edit Job icon

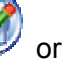

or select Edit from the Job menu. Objet Studio opens, in

which you can edit the tray.

On what condition you can edit the tray after sending a tray to the 3-D printer?

### Task 1.2 – Restart a job (server only)

- Select a job from the queue
- Click the Restart icon

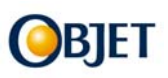

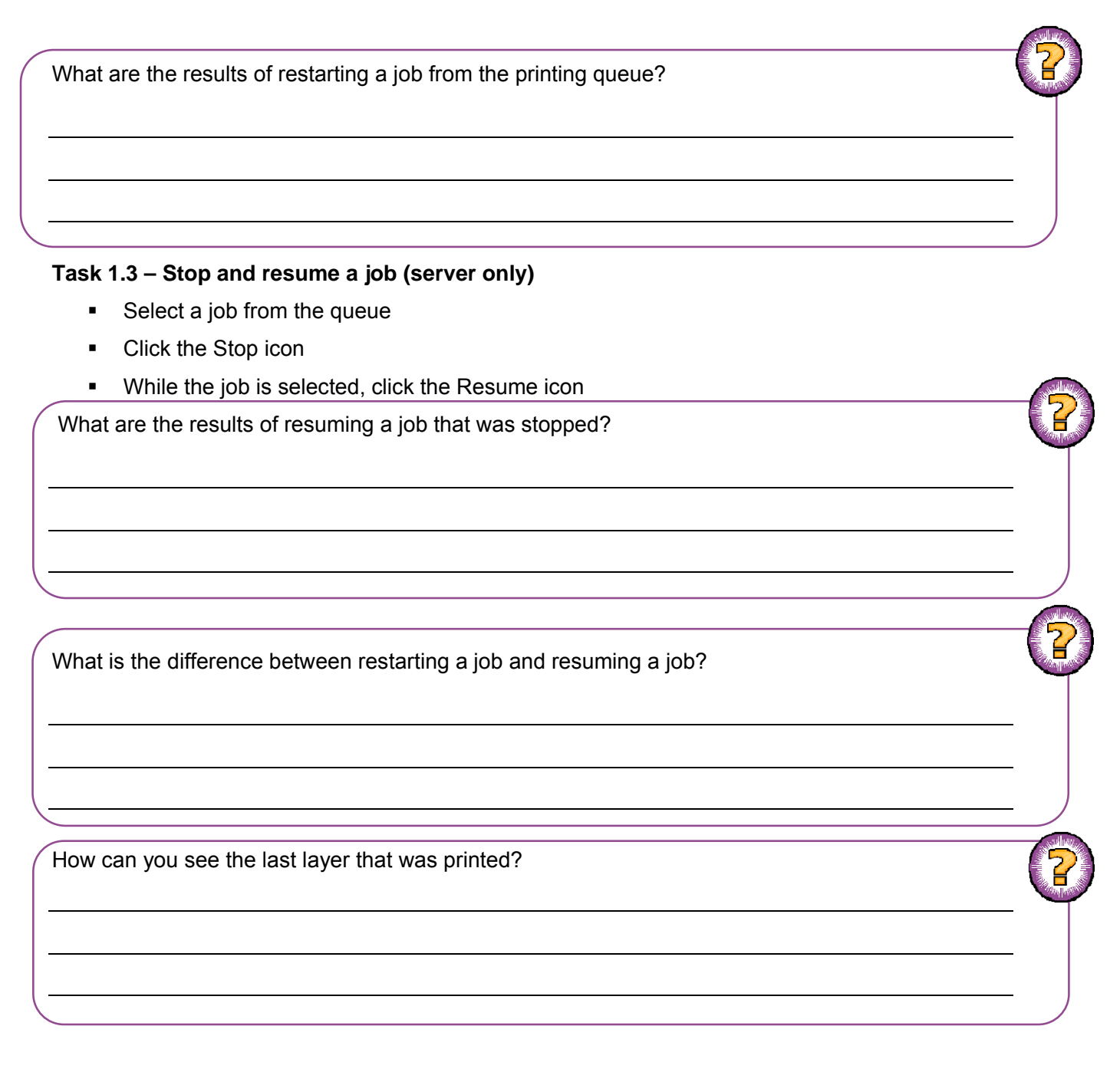

### Task 1.4 (server only) – Remove a job from the print queue

- Select a job from the queue
- Click the Delete icon or select Delete from the Job menu.

### Task 1.5 (server only) – Remove a job from the history

Select a job from the history

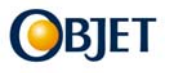

• Click the Delete icon or select Delete from the Job menu.

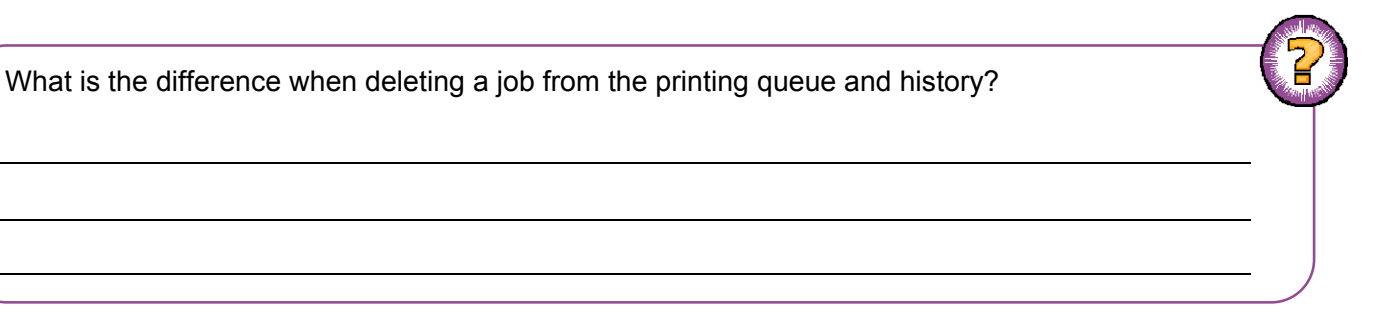

### Task 1.6 (server only) - Change the order of jobs in the queue

- Select a job from the queue
- Click the Step Up and Step Down icons

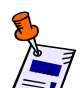

Rearranging the order of jobs in the queue is useful to group jobs for printing with the same type of model material.

### Task 1.7 (server only) - Move a job from History to the print Queue

- Select the job in History.
- Click the Restart icon. The job moves from History to the end of the job queue.
- Drag a job from History to Job's Queue

### Task 1.8 (server only) – Open a new job

- Click on
- Select an OBJTF file

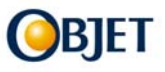

# What are the results? • Drag a Tray (objtf/objzf) from Windows Explorer to the icon • Drag a Tray (objtf/objzf) from Windows Explorer to the Job's Queue (both client and

### Task 1.9 - Excluding a model from a tray

server).

- Send to print a tray which includes several models
- From Job Manager click the Job View icon view to display the selected tray
- Double-click on one of the models on the tray.
- Click the Build tab and check the "Exclude from tray" checkbox
- Click Yes to exclude the model from the build process

| What are the results? | (2) |
|-----------------------|-----|
|                       |     |
|                       |     |
|                       | 2   |

What is the difference when excluding a model from a tray, which is in 'Building' status and a tray, which is in 'Preprocessing' status or the printing did not start?

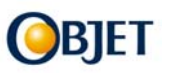

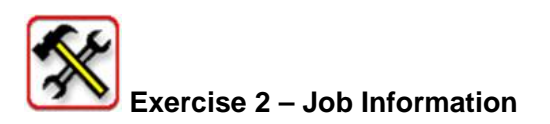

### Task 3.1 – Open the Job Properties

- Select a job from the printing queue
- Click the Job Properties icon

### What are the results?

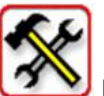

### Exercise 3 – Producing an OBJZF file

- Select the Job you wish to export
- Click the job tab and choose "export"

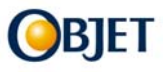

Á Á Á

### About Objet Geometries

Objet Geometries Ltd., the innovation leader in 3D printing, develops, manufactures and globally markets ultra-thin-layer, high-resolution 3-dimensional printing systems and materials that utilize PolyJet<sup>™</sup> polymer jetting technology, to print ultra-thin 16-micron layers.

The market-proven Eden<sup>™</sup> line of 3D Printing Systems and the Alaris<sup>™</sup>30 3D desktop printer are based on Objet's patented office-friendly PolyJet<sup>™</sup> Technology. The Connex<sup>™</sup> family is based on Objet's PolyJet Matrix<sup>™</sup> Technology, which jets multiple model materials simultaneously and creates composite Digital Materials<sup>™</sup> on the fly. All Objet systems use Objet's FullCure®

Objet's solutions enable manufacturers and industrial designers to reduce cost of product development and dramatically shorten time-to-market of new products. Objet systems are in use by world leaders in many industries, such as automotive, electronics, toy, consumer goods, and footwear industries in North America, Europe, Asia, Australia, and Japan.

Founded in 1998, Objet serves its growing worldwide customer base through offices in USA, Europe and Hong Kong, and a global network of distribution partners. Objet owns more than 50 patents and patent pending inventions. Visit www.objet.com.

materials to create accurate, clean, smooth, and highly detailed 3D parts.

| Objet Geometries Ltd. | Objet Geometries Inc. | Objet Geometries        | Objet Geometries AP  | Objet Geometries AP Limited |
|-----------------------|-----------------------|-------------------------|----------------------|-----------------------------|
| Headquarters          | North America         | GmbH                    | Asia Pacific         | China Rep Office            |
| 2 Holtzman st.,       | 5 Fortune Drive       | Airport Boulevard B 210 | Unit28, 10/f, HITEC  | Rm1220, CIMIC Tower,        |
| Science Park,         | Billerica,            | 77836 Rheinmünster      | 1 Trademart Drive    | 1090 Century Blvd,          |
| P O Box 2496          | MA 01821              | Germany                 | Kowloon Bay, Kowloon | Pudong Shanghai             |
| Rehovot 76124, Israel | USA                   | T: +49-7229-7772-0      | Hong Kong            | 2000120 P. R. China         |
|                       | T: +1-877-489-9449    | F: +49-7229-7772-990    | T: +852-217-40111    | T: +86-21-5836-2468         |
| F: +972-8-931-4315    | F: +1-866-676-1533    |                         | F: +852-217-40555    | F: +86-21-5836-2469         |

### info@objet.com www.objet.com

© 2009 Objet, Quadra, QuadraTempo, PolyJet, FullCure, SHR, Eden, Eden250, Eden260, Eden260V, Eden330, Eden350V, Eden350V, Eden500V, Job Manager, Objet Studio, CADMatrix, Connex, Connex500, Alaris, Alaris30, PolyLog, TangoBlack, TangoGray, TangoPlus, VeroBlue, VeroWhite, VeroBlack, VeroGray, Durus, Digital Materials, Polyjet Matrix and ObjetGreen are trademarks of Objet Geometries Ltd. and may be registered in certain jurisdictions. All other trademarks belong to their respective owners.

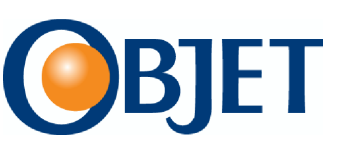